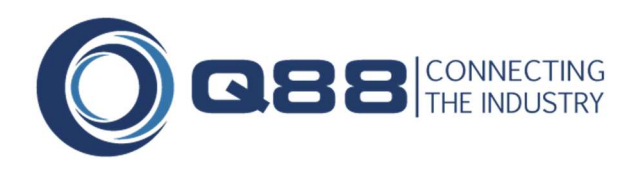

**Q88 LLC** 1010 Washington Blvd. Stamford, CT 06901 USA +1 203 413-2030 sales@Q88.com

# INSPECTION MODULE USER'S GUIDE

Version 2.93 (Sep 3, 2018)

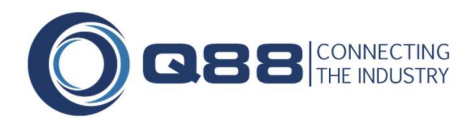

## **Table of Contents**

## Contents

| Table of Contents                      | 2  |
|----------------------------------------|----|
| Change Log                             | 3  |
| Introduction                           | 5  |
| 1. Main Inspections Page               | 6  |
| 1.1 Overview                           | 6  |
| 1.2 Selecting Views                    | 8  |
| 1.3 Creating Custom Views              | 8  |
| 1.4 Column Selection1                  | 0  |
| 1.5 Column Ordering1                   | 1  |
| 1.6 Column Resizing1                   | 1  |
| 1.7 Column Sorting1                    | 1  |
| 1.8 Filtering the Data1                | 1  |
| 1.9 Paging1                            | 2  |
| 1.10 Summary Report                    | 3  |
| 1.11 Inspection Map1                   | 4  |
| 2. Inspection/PSC Details              | 4  |
| 2.1 Overview                           | 5  |
| 2.2 Inspection History Pane1           | 7  |
| 2.3 Change Log1                        | 8  |
| 2.4 Observations                       | 8  |
| 3. Vetting Observations                | 20 |
| 4. Vetting Analytics                   | !1 |
| 4.1 Accessing the Inspection Features2 | 2  |
| 4.2 Risk Ratings                       | 2  |
| 4.3 Upload Inspection Report2          | 3  |
| 4.4 Offline Upload2                    | 4  |
| 4.5 Vetting Analytics Summary          | 4  |
| 4.6 Risk                               | 6  |
| 4.7 Repeating Q's2                     | 6  |
| 4.8 Fleet Overview                     | 7  |
|                                        |    |

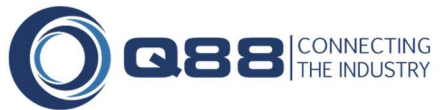

| 5. Adding a New Inspection/PSC Event                      | 29 |
|-----------------------------------------------------------|----|
| 5.1 New Inspection: Main Inspection Page                  |    |
| 5.2 New Inspection: Current Inspection                    |    |
| 5.3 VIQ Upload                                            | 30 |
| 6. Deleting an Inspection/PSC Event                       | 30 |
| 7. Creating Questionnaires                                |    |
| 7.1 Last SIRE/CDI/PSC Inspection                          | 31 |
| 7.2 Populating Questionnaires with Inspection Information |    |
| 8. Notifications                                          | 33 |
| 8.1 Overview                                              | 33 |
| 8.2 Notification Types                                    | 33 |
| 8.3 Subscribing to Notifications                          | 33 |
| 9. Company Logo                                           |    |
| 9.1 Adding Company Logo to Observations report            |    |
| 10. Frequently Asked Questions (FAQ)                      |    |
| 11. Inspection Status Definitions                         |    |
| 12. Terms & Definitions                                   |    |

## Change Log

| Version | Date         | Description                                                                                                    |
|---------|--------------|----------------------------------------------------------------------------------------------------|
| 1.0     | Mar 10, 2010 | Initial draft                                                                                                    |
| 1.1     | Mar 20, 2010 | Added section 6 (FAQs)                                                                                                    |
| 1.2     | Apr 15, 2010 | Applied document template                                                                                                    |
| 1.3     | May 14, 2010 | Updated content to reflect new features implemented including custom column selections, due and inspected vetting status added and status basis field added. |
| 1.4     | Jun 5, 2012  | Update content to reflect new grid layout and enhancements.                                                                                                  |
| 2.0     | Jun 29, 2012 | Revised Document to reflect new changes to the vetting inspection details page                                                                               |
| 2.1     | Apr 28, 2014 | Updated Template                                                                                                    |
| 2.2     | May 1, 2014  | Updated screen shots after whiteout / added vetting analytics                                                                                                |
| 2.3     | Jun 18, 2014 | Updated text on inspections and analytics                                                                                                    |
| 2.4     | Sep 1, 2015  | Updated screen shots                                                                                                    |
| 2.5     | Mar 7, 2016  | Updated screen shots to reflect changes in the module                                                                                                    |
| 2.6     | May 2, 2016  | Updated wording to reflect changes, screen shots, scheduled reports, TOC formatting updates                                                                  |
| 2.7     | Jun 9, 2016  | Risk enhancements, filtering repeating questions                                                                                                    |
| 2.8     | Jul 21, 2016 | VIQ upload email size limit                                                                                                    |

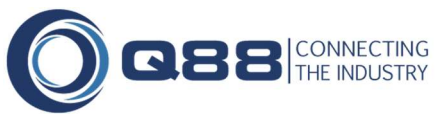

| 2.9  | Oct 14, 2016  | UI changes                   |
|------|---------------|------------------------------|
| 2.91 | Dec 7, 2016   | Updates to vetting analytics |
| 2.92 | July 26, 2017 | Updated screenshots          |

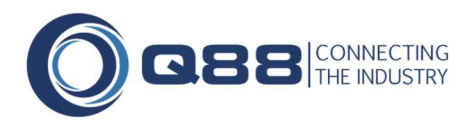

## Introduction

### **Purpose**

This document outlines the features of the new Inspections module on Q88.com. We have split the document into logical sections to explain the various features of the Inspections module in a clear and concise manner. At the end of the document, there is a Frequently Asked Questions (FAQ) section which answers the most commonly asked questions about the Inspections module.

If you have any questions regarding this document, then please email support@Q88.com.

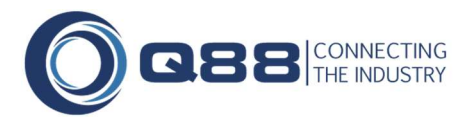

## 1. Main Inspections Page

The main Inspections page has been redesigned and now offers several new features to better help you manage the Inspection status for your fleet.

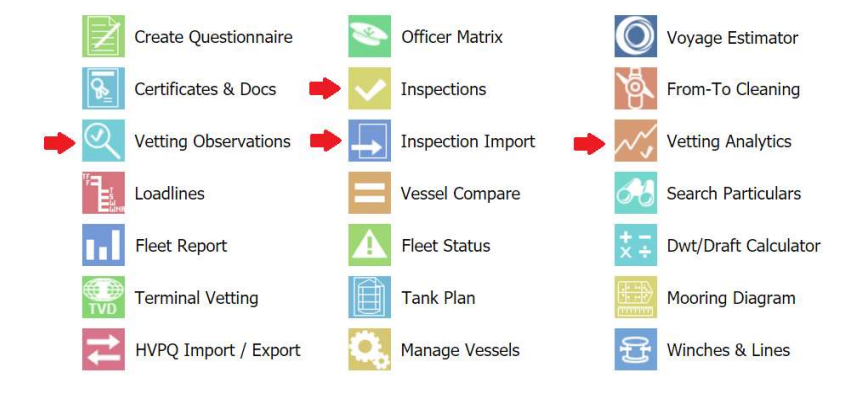

#### 1.1 Overview

The below image is a screen-shot of the main inspections page; this is the new standard interface which will be used across many of the modules on Q88.com and offers several key enhancements that allow better access to manage and view your inspection records.

| Inspections: All | Fleets           | All Inspections | 8 6  | <u>.</u>                         |              | Search         | Q                                           | ≣⊕         |
|------------------|------------------|-----------------|------|----------------------------------|--------------|----------------|---------------------------------------------|------------|
| Vessel name      | Inspected By     | Activity        | Туре | Status                           | Inspected&   | Port Name      | Planning                                    | Edit       |
| Demo Bounty      | BP               | Inspection      | SIRE | Due Due                          | Apr 02, 2015 | New York       |                                             | 2          |
| Demo Bounty      | BOREALIS         | Inspection      | SIRE | Scheduled                        | Jan 30, 2015 | Dalian         | Scheduled Jan 30, 2015 Dalian               |            |
| Demo Bounty      | ADNOC            | Screening       |      | Acceptable                       | Sep 19, 2014 |                |                                             |            |
| Demo Bounty      | KOCH             | Screening       |      | Requested                        | May 16, 2014 | Houston        | Requested May 16, 2014<br>Houston           |            |
| Demo Bounty      | SUNOCO           | Inspection      | SIRE | Acceptable                       | Apr 19, 2014 | Amsterdam      |                                             |            |
| Demo Bounty      | DOW              | Inspection      | CDI  | Pending                          | Mar 04, 2013 |                |                                             |            |
| Demo Bounty      | PHILLIPS66       | Inspection      | SIRE | Due Due                          | Sep 18, 2012 | Alanya         |                                             |            |
| Demo Bounty      | IDEMITSU         | Inspection      | SIRE | Acceptable                       | Sep 15, 2012 | Long Beach     |                                             |            |
| Demo Bounty      | ENEL TRADE       | Inspection      | SIRE | Due Due                          | Sep 17, 2011 | Rotterdam      |                                             |            |
| Demo Bounty      | CDI              | Screening       | SIRE | <ul> <li>Unacceptable</li> </ul> | Dec 20, 2010 | Houston        |                                             |            |
| Demo Bounty      | SHELL            | Inspection      |      | Inspected                        | Sep 08, 2010 | Brani Terminal |                                             |            |
| Demo Bounty      | CHEVRON          | Inspection      |      | Due                              | Aug 08, 2008 | New York       | Requested Apr 23, 2010<br>Singapore (SGSIN) |            |
| Demo Bounty      | PORT STATE       | Inspection      | CDI  | Acceptable                       |              | Jurong         | Requested                                   |            |
| Demo Bounty      | EXXONMOBIL (IMT) | Inspection      | SIRE | Acceptable                       |              |                | Petitioned Jan 01, 2013                     |            |
| Demo Bounty      | BASF             | Inspection      | SIRE | Acceptable                       |              | Aruba Island   | Requested Oct 01, 2014 New<br>York          |            |
| Page 1 of 2      | 2)>>>            |                 |      |                                  |              |                | Shov                                        | 1 <u>5</u> |

If you have your vessels split into multiple fleets then the 'Fleets' drop-down will be displayed in the top-left corner of the page. Selecting a fleet from the drop-down will refresh the view for the vessels in the selected fleet.

| Inspections:               | All Fleets 🔹  | All Vessels 🔹 |
|----------------------------|---------------|---------------|
| and the second             | All Fleets    | 1             |
| Vessel name                | Pool A        | ted By        |
| A DESCRIPTION OF THE OWNER | Pool B        |               |
| Corniche                   | Crewing Fleer | STATE         |
| Corniche                   | Pam Fleet     |               |
|                            | Demo Auroa    | 2             |
| Demo Bounty                | BP            | 4.            |

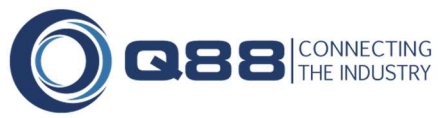

The 'Inspections' menu allows you to select from a predefined list of 'System' views of your fleets inspection information. You also have the ability to create your own 'Custom' views. See Section <u>1.2</u> "Selecting Views" and Section <u>1.3</u> "Creating Custom Views" for more information.

|              |               | System Views                                        |
|--------------|---------------|-----------------------------------------------------|
| Vessel name® | Inspected By? | All Inspections                                     |
| Test Bounty  | ADDAX ORYX    | SIRE Inspections<br>CDI Inspections<br>Observations |
| Test Bounty  | ADNOC         | Planning<br>Due Inspections                         |
| Test Devel   | DACE          | Archive                                             |

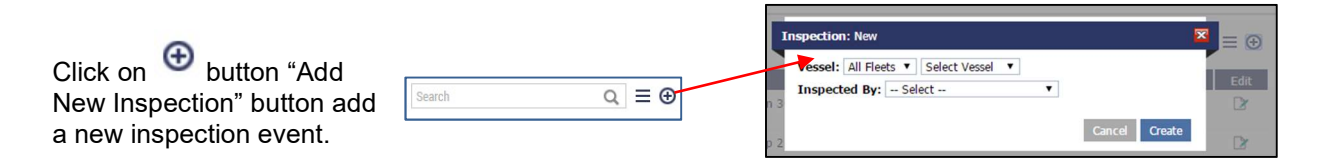

The "Actions" button contains several options which can be performed from this page. They are explained further below:

#### Export to Excel:

Exports the current list of inspection records to Excel.

#### Summary Report:

Exports a summary of all the vessels and inspection companies to Excel.

#### Scheduled Reports:

Schedule a report of any view (system or user created) to be emailed to you.

#### Inspection Map:

This maps all the inspections for the last 12 months.

#### **Refresh Data:**

Refresh the underlying data from the database.

#### **Reset View:**

Resets the sorting and filtering for the selected View.

### User's Guide:

Link to this document

#### **Risk Ratings:**

Set company standard risk levels for all VIQ questions. (IMPORTANT: Suggested to setup risk ratings before adding observation details)

#### Vetting Analytics:

Analyze your inspection observation or PSC deficiencies. Compare average observations/deficiencies, number of observations/deficiencies, repeating questions/deficiencies etc.

#### Columns:

Customize grid(s) in summary page.

#### VIQ Import:

Importing of VIQ file(s); SIRE (xml & pdf), CDI (xml) and BIRE (xml) inspection reports are supported

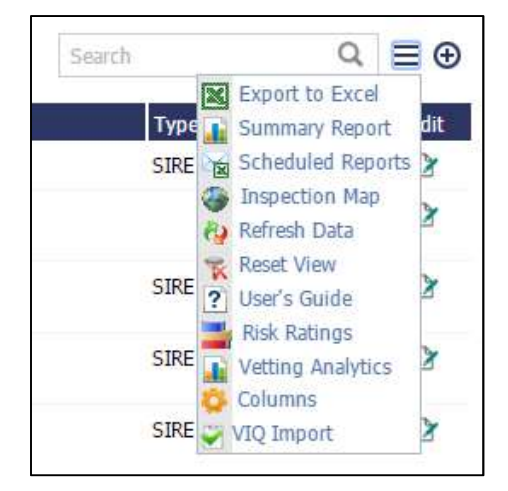

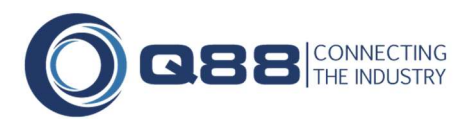

#### 1.2 Selecting Views

The "**All Inspection**" drop-down allows you to select different ways to display the inspection information for your fleet. They are explained further below:

**All Inspections:** All inspection events for your vessel which occurred in the last 2 years.

**SIRE Inspections:** Lists the SIRE inspections for the past 12 months for each of your vessels as well has any planning inspections after 30 days ago.

**CDI Inspections:** Lists the CDI inspections for the past 2 years for each of your vessels as well has any planning inspections after 60 days ago.

**Observations:** List of all the inspections in the past 24 months that have any pending or unresolved observations.

**Planning:** All inspections with a planning status.

**Due Inspections:** All the inspections which have a reminder date set that has expired.

Archive: List of all inspections for the past 2 years.

### 1.3 Creating Custom Views

In addition to the 'System' views explained in Section 1.2, the Inspection module allows you to create our own custom views.

There are two types of custom views that can be created:

- Company Views: Visible to all people in your company that have a login under your account.
- User Views: Only visible under your login

| Inspections: | All Fleets  All Vessels | All Inspections                                      |
|--------------|-------------------------|------------------------------------------------------|
| Vessel name₽ | Inspected By₽           | System Views<br>All Inspections                      |
| Test Bounty  | ADDAX ORYX              | SIRE Inspections<br>CDI Inspections                  |
| Test Bounty  | ADNOC                   | Planning Si<br>Due Inspections                       |
| Test Bounty  | BASF                    | Archive<br>Company Views N<br>All Inspections - Copy |
| Test Bounty  | BOREALIS                | SI N<br>All Inspections - N<br>winson                |

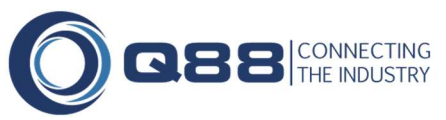

| Vessel name₽ | Inspected By? | All Inspections -                                               |
|--------------|---------------|-----------------------------------------------------------------|
| Test Bounty  | ADDAX ORYX    | Analytics Inspections<br>Archive - All<br>Due-Expired           |
| Test Bounty  | ADNOC         | Inspections<br>Inspection Date history<br>KOCH - Scheduled Sire |
| Test Bounty  | BASF          | LAbel<br>last sire                                              |
| Test Bounty  | BOREALIS      | Not Acceptable - By<br>Comp<br>Not Due                          |
| Test Bounty  | BP            | Observations - JX<br>Observations - report<br>Nha               |
| Test Bounty  | CARGILL       | Observations - sea<br>orient<br>Observations -USm               |
| Test Bounty  | CDI           | SAMMI ALL                                                       |
| Test Bounty  | CHEVRON       | test view<br>VIkas                                              |
| Test Bounty  | DOW           | (None)                                                          |
| Test Bounty  | ENEL TRADE    | ↔ Add New View                                                  |

Click the 'Add New View' link to add a new Company or User view.

The 'Add New View' page will now be displayed:

| Enter the name                                             | Custom View: Add New View                                                                                                    |     |                                               |      | Specify whether                           |
|------------------------------------------------------------|----------------------------------------------------------------------------------------------------|-----|-----------------------------------------------|------|-------------------------------------------|
| of the view.                                               | View Name:<br>Choose Columns to Display:                                                                                                    |     | Who can see this view?: 💿 Company 🔘 User      |      | this will be a<br>'Company' or            |
| Choose from the-                                           | Available Columns:                                                                                                    |     | Selected Columns:                             |      | 'User' view.                              |
| list of columns<br>you wish to<br>display for the<br>view. | Activity Activity Act | Add | Vessel name<br>Move Up<br>Move Down<br>Remove |      | List of selected columns to be displayed. |
| Specify the                                                | Use Ctrl or Shift key to select multiple items Specify Criteria to Filter Records:                                                                                                    |     |                                               |      | Specify how the                           |
| to filter the                                              | - Select -                                                                                                    |     |                                               |      | selected criteria                         |
| records on.                                                |                                                                                                    |     | Criteria Pattern<br>Edit Pattern              | 0    | should be logically handled.              |
|                                                            |                                                                                                    |     | View Schedule(s) Cancel                       | Save |                                           |
|                                                            |                                                                                                    |     |                                               |      |                                           |
|                                                            |                                                                                                    |     | View current email notifications that         |      |                                           |

are setup

Criteria columns available to filter records on:

- Activity: Type of inspection activity
- Activity Date: Date the inspection took place record was created if no inspection date was entered.
- Archived: Select 'No' to exclude all the archived records
- Ch. Engineer: Chief Engineer
- Comments: The last comment entered for the inspection record
- Cost: The cost of the inspection
- Inspected: Date the inspection took place
- Inspected By: Company performing the inspection
- Inspector: Name of the inspector
- Issued: Date the inspection company issues their inspection results (acceptability)
- Manager: Technical Manager of the vessel
- Master: Captains name on board during the inspection
- Modified By: Person who last modified the inspection record
- Modified Date: Date the inspection record was modified

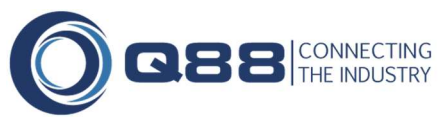

- Next Due: Number of days/months until the reminder date is due
- Notify Date: Date of notification
- Obs-Due: Number of due observations
- Obs-Pending: Number of pending observations
- Obs-Resolved: Number of resolved observations
- Obs-Total: Total number of observations
- Obs-Unresolved: Number of unresolved observations
- Operation: Type of vessel operations performed during the inspection
- Planning: The planning status of the inspection
- Port Name: Port the inspection was performed
- Reminder: Set a reminder date to update the observation
- Status: Status of the inspection record
- Status Basis: The basis of the selected status (for example: "BP SIRE Inspection Jun 12,2012")
- Superintendent: Superintendent who was onboard during the inspection
- Type: Type of inspection (SIRE, CDI, NON-SIRE, BIRE, PSC)
- Window: Window period

Editing the Criteria Pattern:

Use the Criteria Pattern editor to modify the way the criteria logic is handled. The Criteria Pattern editor allows the following text to be entered:

- Parentheses/Round Brackets '(' and ')': Use to group criteria together
- AND Operator: Use between two criteria where the records should match both criteria
- OR Operator: Use between two criteria where the records should match one or both criteria
- Criteria Row Number: #

Please note the following:

- If the brackets does not match it will display an error.
- The number of criteria entered has to match the numbers given in the criteria pattern editor.
- If any of the criteria numbers are missing in the Criteria Pattern editor then an error will display.

Below is a list of example criteria's which can be entered:

- 1 and 2
- 1 or 2
- (1 and 2) or (3 and 4)

### **1.4 Column Selection**

The inspection grid supports custom column selections.

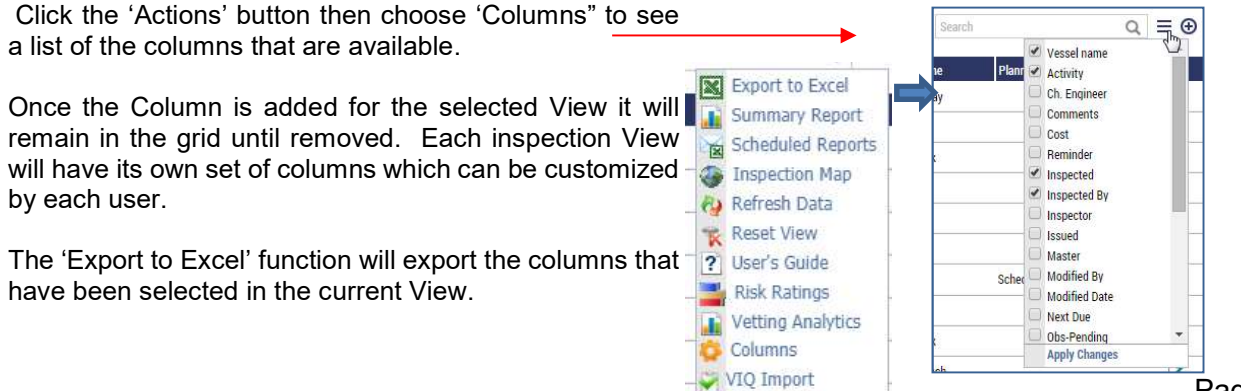

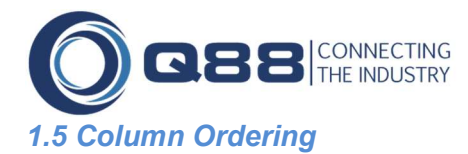

The inspection grid supports column reordering.

You can drag-n-drop the columns to change the order in the grid.

Left-click and drag the column to another location and drop the column. The inspection grid will automatically refresh with the new column ordering set.

Each inspection View will have its own column ordering which can be customized by each user.

### 1.6 Column Resizing

The inspection grid supports custom column resizing.

Please the mouse cursor between two columns and the resize icon will be displayed  $(\leftrightarrow)$ . Drag the column left or right and the size will be automatically adjusted.

Each inspection View will have its own column ordering which can be customized by each user.

### **1.7 Column Sorting**

The inspection grid supports multi-column sorting. An arrow is displayed next to each column which has been sorted. To sort by a specific column, click on the column header. To sort by multiple columns hold down the Shift key and click each column you wish to sort by.

The screen-shot below shows the sorting by Vessel Name (ascending order) and Inspected By (descending order).

| Inspections: All Fleets | ▼ All Vessels ▼ All Ins | spections                        |
|-------------------------|-------------------------|----------------------------------|
| Vessel name?            | Inspected By            | Status                           |
| Chase                   | STATOIL                 | Acceptable                       |
| Corniche                | ADDAX ORYX              | Pending                          |
| Corniche                | ADNOC                   | <ul> <li>Unacceptable</li> </ul> |

#### **1.8 Filtering the Data**

The inspection Grid supports column filtering. This is similar to the filtering available in Microsoft Excel® or SharePoint® (if you are familiar with those software applications).

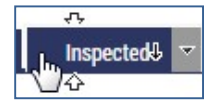

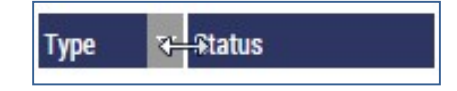

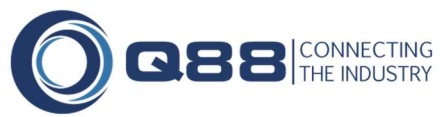

To filter the data, click the triangle in the header of the column you wish to filter on. A popup menu is displayed letting you select the items you wish to filter on. Click the 'Apply Filter' link to apply the filter on the selected items.

| Insp | ected By Status                                 |
|------|-------------------------------------------------|
| STA  | A Sort Ascending                                |
| ADD  | (Select: All / None)                            |
| ADN  | Unacceptable                                    |
| BAS  | <ul> <li>Acceptable</li> <li>Pending</li> </ul> |
| BP   | Due Due                                         |
| CDI  | Petitioned     Requested                        |
| CHE  | Scheduled                                       |
| Fadi | Inspected     Clear Filter     Apply Filter     |

Once a filter has been applied the column header will turn grey (shown below) and a dark blue bar will display across the top of the table.

| Clear Filters 📄 Activi | ity $\times$ Status $\times$ |            |      |            |
|------------------------|------------------------------|------------|------|------------|
| Vessel name            | Inspected By                 | Activity   | Туре | StatusT    |
| Chase                  | STATOIL                      | Inspection | SIRE | Acceptable |
| Corniche               | ADDAX ORYX                   | Inspection | SIRE | Acceptable |
| Corniche               | VALERO                       | Inspection | SIRE | Acceptable |
| Demo Bounty            | BASF                         | Inspection | SIRE | Acceptable |
| Demo Bounty            | EXXONMOBIL (IMT)             | Inspection | SIRE | Acceptable |
| Demo Bounty            | IDEMITSU                     | Inspection | SIRE | Acceptable |

### 1.9 Paging

By default, the inspection Grid will display 15 records per page. You can change that option in the bottom-right corner of the page to 25 or 50 records per page.

The paging buttons, shown at the bottom of the page, allow you to browse through the pages.

| Demo Spirit | BASF       | Inspection | SIRE | Acceptable | Feb 08, 2013 | Requested | 2                |
|-------------|------------|------------|------|------------|--------------|-----------|------------------|
| Demo Spirit | PORT STATE | Inspection |      | Acceptable | Sep 29, 2014 |           | Sep 28, 2015 🛛 📝 |
| Page 1 of 9 | 5)>>>      |            |      |            |              |           | Show 15 🔻        |
|             |            |            |      |            |              |           | 15               |
|             |            |            |      |            |              |           | 25               |
|             |            |            |      |            |              |           | 50               |
|             |            |            |      |            |              |           | 100              |

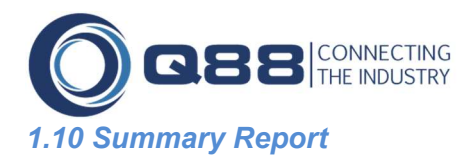

The Summary report can be accessed from the 'Actions' button on the main inspection page.

When clicked a popup is displayed where you can select the inspection companies which you wish to include in the summary report.

The selections are automatically saved for the next time the report is generated.

| Inspection: Summary I | Export                       |                       |                          |
|-----------------------|------------------------------|-----------------------|--------------------------|
| Select inspections to | export:                      |                       | Show Due?                |
| (Select: All / None)  |                              |                       |                          |
| 🗹 A Test              | ENEL TRADE                   | LUKOIL                | PSC-Black Sea MOU        |
| ADDAX ORYX            | ENERGY TRANSFER              | LYONDELL (SGS)        | PSC-Caribbean MOU        |
| ADNOC                 | 🕑 ENI (AGIP)                 | MAXCOM Petroli<br>Spa | PSC-Indian Ocean MOU     |
| AMPOL                 | EQUINOR                      | MMS                   | PSC-Mediterranean<br>MOU |
| Aramco                | 🗷 ERG                        | Navigational Audit    | PSC-Paris MOU            |
| 🗷 B Test              | EXXONMOBIL (IMT)             | NESTE OIL             | PSC-Riyadh MOU           |
| BASF                  | FLAG STATE                   | I OMV                 | PSC-Tokyo MOU            |
| BG LNG                | FOTT                         | Organization          | REPSOL                   |
| BHP-RIGHTSHIP         | 🕑 Galp                       | PDVSA                 | Saras                    |
| SOREALIS              | Gazprom                      | Pertamina             | SHELL                    |
| 💌 BP                  | 🗹 Hse - CatSammi             | PETROBRAS             | SONANGOL                 |
| CARGILL               | Hse - Navigational<br>Audits | PHILLIPS66            | ✓ test andresOrg         |
| CDI                   | 🕑 Hse - Test ABC             | Planning              | TOTAL                    |
| CEPSA                 | IDEMITSU                     | PMC                   | Tupras                   |
| CHEVRON               | INEOS                        | PORT STATE            | Unofficial comments      |
| CITGO                 | 🗹 Internal Audit             | PRIMORSK OIL          | VALERO                   |
| CONOCOPHILLIPS        | 🗷 КОСН                       | PSC (MOU)             | VELA                     |
| 🗷 D&A TEST            | 🗹 Last CDI                   | Psc MOU TEST          | VIVA                     |
| DOW                   | Last SIRE                    | 🖉 PSC-Abuja MOU       | VPF                      |
| Drug And Alcohol      |                              |                       |                          |
|                       |                              |                       | Cancel Export            |

#### Click on Export and the result will pull into MS Excel accordingly.

| Vessel Name        | ADDAX ORYX   | ADNOC        | AMPOL        | BP           | SHELL               |
|--------------------|--------------|--------------|--------------|--------------|---------------------|
| Demo Eagle Ray     |              |              |              |              | - 194 M - 199 - 199 |
| Demo Manta Ray     |              |              |              |              |                     |
| Test Barge         | Sep 01, 2017 |              |              | Acceptable   |                     |
| Test Bounty        |              | Acceptable   | Feb 01, 2017 | Jun 01, 2017 | Sep 09, 2011        |
| Test Chase         |              |              |              | Scheduled    | Inspected           |
| Test Corniche      | Jul 30, 2016 | Acceptable   |              | Acceptable   | Unacceptable        |
| Test Kontiki       | Petitioned   |              |              | Inspected    | Scheduled           |
| Test Mustang       | Petitioned   | Jan 01, 2021 |              | Inspected    | Jul 01, 2016        |
| Test Ocean 5       |              |              | 1            | Feb 01, 2017 | Unacceptable        |
| Test Pier Pressure |              |              |              |              |                     |
| Test Serenity      |              | Acceptable   |              |              |                     |
| Test Ship          |              |              |              |              |                     |
| Test Spirit        | May 30, 2016 | Pending      |              | Jul 17, 2013 |                     |
| Test Tug           |              |              |              |              |                     |

| Legend                      |    |
|-----------------------------|----|
| Date Shown is Due Date      |    |
| Acceptable                  |    |
| Inspected or Pending        |    |
| Due                         |    |
| Unacceptable                |    |
| Not inspected               |    |
|                             |    |
| * Red Text - Due Date Passe | he |

| Search | ् ≡ ⊕              |
|--------|--------------------|
|        | Export to Excel    |
|        | Summary Report     |
|        | Scheduled Reports  |
|        | - 🐻 Inspection Map |
|        | Refresh Data       |
|        | 😪 Reset View       |
|        | ? User's Guide     |
|        | Risk Ratings       |
|        | Vetting Analytics  |
|        | Columns            |
|        | VIO Import         |

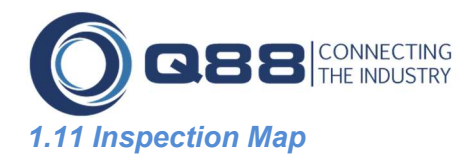

The Inspection Map can be accessed from the 'Actions' button on the main inspection page.

The Inspection Map is used to map all the inspection performed by the selected oil company over the previous 12 months.

You also have the option to map the inspections by country or specific port.

The data is anonymously aggregated by the ship inspections which have been entered by the ship owners using the inspection module.

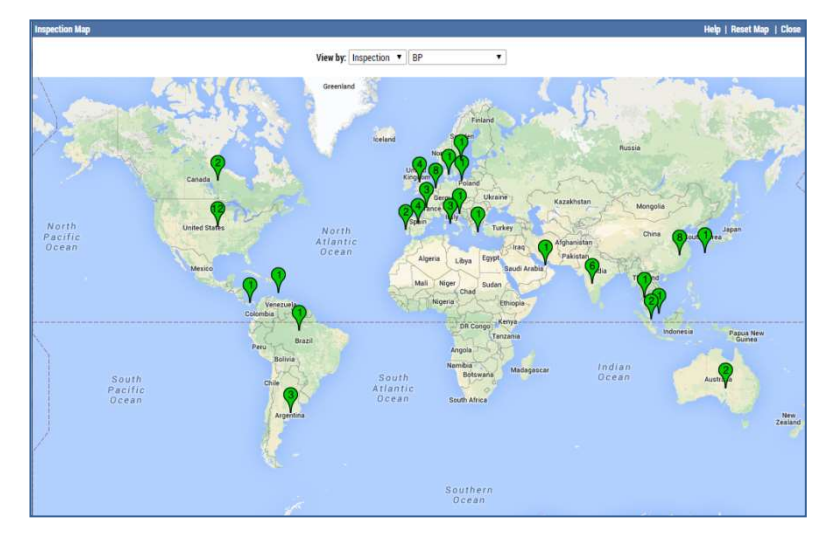

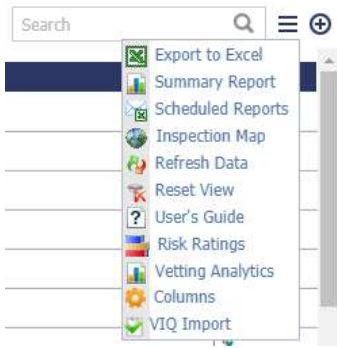

## 2. Inspection/PSC Details

The Inspections/PSC detail page can be accessed by clicking the "Edit" icon in the right column for any record in the Inspection Grid.

| Vessel name | Inspected By | Activity   | Port Name                     | Inspected    | Planning                                             | Reminderő    | Operation | Type     | Edit |
|-------------|--------------|------------|-------------------------------|--------------|------------------------------------------------------|--------------|-----------|----------|------|
| Test Bounty | CEPSA        | Inspection | Aruba Island                  |              |                                                      | Jan 01, 2021 |           | SIRE     | 2    |
| Test Bounty | BASE         | Inspection | Aruba Island                  |              |                                                      | Jan 01, 2021 |           | SIRE     |      |
| Test Spirit | CDI          | Inspection | Visakhapatnam                 | Jan 28, 2016 |                                                      | Jan 01, 2020 | Load      | CDI      | 2    |
| Test Barge  | ADDAX ORYX   | Screening  | Botas Natural Gas<br>Terminal | Sep 01, 2017 | Requested Sep 01, 2017<br>Botas Natural Gas Terminal | Sep 01, 2017 | Discharge | CDI      |      |
| Test Bounty | BP           | Inspection | Jebel Ali                     | Aug 09, 2016 | Requested Jan 01, 2017<br>New York                   | Jun 01, 2017 | Discharge | SIRE     |      |
| Test Bounty | SUNOCO       | Inspection | Amsterdam                     | Apr 19, 2014 |                                                      | May 01, 2017 | Load      | SIRE     | 2    |
| Test Bounty | BOREALIS     | Inspection | New York Port A               | Jan 31, 2015 | Petitioned Jan 31, 2015<br>New York Port A           | Apr 01, 2017 | Discharge | SIRE     |      |
| Test Chase  | A Test       | Inspection |                               | Jan 01, 2017 |                                                      | Mar 10, 2017 | Load      | SIRE     | 2    |
| Test Bounty | AMPOL        | Inspection |                               |              | Petitioned                                           | Feb 01, 2017 | Load      | PSC      | 2    |
| Test Bounty | CDI          | Inspection | Rotterdam                     | Dec 10, 2015 |                                                      | Nov 01, 2016 | Discharge | CDI      | 2    |
| Test Spirit | Organization | Inspection | Algeria (Country)             | Feb 08, 2013 |                                                      | Jul 01, 2016 | Load      | SIRE     | 2    |
| Test Spirit | BASE         | Inspection | Algeria (Country)             | Feb 08, 2013 | Petitioned                                           | Jul 01, 2016 | Load      | SIRE     | 2    |
| Test Spirit | Aramco       | Inspection | Algeria (Country)             | Feb 08, 2013 | Petitioned May 05, 2014<br>Abu Terminal              | Jul 01, 2016 | Load      | SIRE     | Dr   |
| Test Chase  | BASE         | Inspection | Bluff                         | Jan 01, 2016 |                                                      | Jun 01, 2016 |           | NON-SIRE | 2    |
| Test Spirit | ADDAX ORYX   | Inspection | Abo Offshore<br>Terminal      | Oct 05, 2016 |                                                      | May 30, 2016 | Discharge | SIRE     |      |

The summary page will always show the most recent/latest inspection entries.

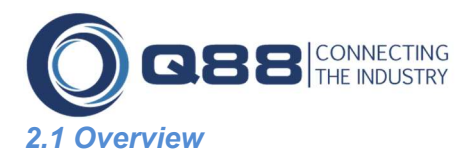

The screen-shot below shows what is displayed in the Inspections/PSC details page for the selected Inspections/PSC.

| Test M     | ustang                                                 |                            | Inspected By:           | CHEVRON                     |                  | (T)               |           |                        | Last SIRE: Mar 08, 2015 | Ð    | Ξ |
|------------|--------------------------------------------------------|----------------------------|-------------------------|-----------------------------|------------------|-------------------|-----------|------------------------|-------------------------|------|---|
| Activity 😤 | Inspection •                                           | Status 😤                   | Inspected •             |                             | Inspected        | Jan 27, 2016      |           | Technical Manager      |                         |      |   |
| Туре       | SIRE • P&C🛛 🗐                                          | Status <mark>B</mark> asis |                         | Q                           | Issued           | Jan 28, 2016      |           | Master                 | Captain Crunch          |      |   |
| Port Name  | Rotterdam                                              | Inspector                  |                         |                             | Reminder         | May 28, 2016      |           | Chief Engineer         | Steve Stevenson         |      |   |
| Operation  | Discharge 🔹                                            | Cost (US\$)                |                         |                             | Window           | 2 Months          | •         | Superintendent         | Manish Sutair           |      |   |
| Notes      |                                                        |                            |                         |                             |                  |                   |           |                        |                         |      | Ð |
| Observati  | ons                                                    |                            |                         |                             |                  | 📀 0 Resolved      | 🔥 6 U     | nresolved 🔘 0 Pe       | ending 🔺 0 Due          | Ð    | Ξ |
| 2.1        | Are all the statutory certificates lis<br>range dates? | sted below, where          | applicable, valid and l | have the annu               | ual and interme  | diate surveys bee | n carried | out within the require | ed                      |      |   |
| 2.2        | Do the operator's procedures man                       | nuals comply with          | ISM Code requirement    | ts?                         |                  |                   |           |                        |                         |      |   |
| 3.1        | Does the manning level meet or e                       | exceed that require        | ed by the Minimum Sa    | fe Manning D                | ocument?         |                   |           |                        |                         |      |   |
| 5.8        | Are smoking regulations posted a                       | nd being adhered           | to and are smoke room   | ms ad <mark>equate</mark> l | y identified?    |                   |           |                        |                         |      |   |
| 5.36       | Where toxic gases may be encour                        | ntered, are approp         | riate toxic gas detecti | on analysers a              | available and in | good order?       |           |                        |                         |      |   |
| 8.52       | Was the fixed oxygen analyser ca                       | librated immediate         | ely prior to use of the | inert gas syst              | em?              |                   |           |                        |                         |      |   |
|            |                                                        |                            |                         |                             |                  |                   |           | c                      | Cancel Delete           | Save |   |

The header section (shown below) displays the currently selected vessel and the inspection company/PSC Mou. The vessels date of last SIRE and CDI inspection.

| Corniche                                                                                                    |                                | Last SIRE: Mar 08, 2015 |
|----------------------------------------------------------------------------------------------------|--------------------------------|-------------------------|
| Inspected By: ADDAX ORYX                                                                                                   |                                | ⊕≡                      |
| Click the <sup>①</sup> button to add a new inspection/PSC event.<br>See Section 4. "Adding a New Inspection/PSC Event" for | Last SIRE: Mar 08, 2015<br>⊕ ≡ |                         |

The "Actions" button  $\equiv$  contains three options which can be selected on this page. They are explained further below:

**Inspection Map:** This maps all the inspections for the last 12 months. See Section 1.7 "Inspection Map" for more information.

**Officer Matrix:** Displays popup window with the Officer Matrix Compliance.

**Delete All:** Delete all the inspections to the specific vessel and inspected company.

User's Guide: Link to this document

more information.

Change Log: See an audit trail of changes for this record

| -  | Inspection Map |
|----|----------------|
| 20 | Officer Matrix |
| ×  | Delete All     |
| ?  | User's Guide   |
| 2  | Change Log     |

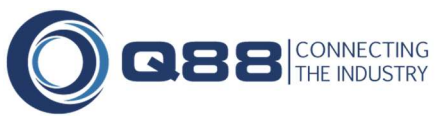

You can click the Last SIRE/Last CDI dates to see the history of previous SIRE/CDI inspections as well as planned inspections for the past 30 days.

|            |            |                                 |             |   | Last SIRE              |                                     |                                              |                                  | ×             | · · · · · |
|------------|------------|---------------------------------|-------------|---|------------------------|-------------------------------------|----------------------------------------------|----------------------------------|---------------|-----------|
| Activity * | Inspection | <ul> <li>Status *</li> </ul>    | Inspected   | ¥ | Inspected By<br>SHELL  | Status<br>Inspected                 | Inspected<br>Mar 08, 2015                    | Port Name<br>Halkis              |               |           |
| Type       | SIRE • B   | Co 🗌 Status Basis               |             | C | BP<br>SHELL<br>CHEVRON | Inspected<br>Inspected<br>Inspected | Feb 10, 2015<br>Sep 15, 2014<br>Aug 11, 2014 | Ereglisi<br>New York<br>New York |               | ę         |
| Port Name  | Rotterdam  | Inspector                       | Mario Grbic |   | SHELL                  | Inspected                           | Jul 11, 2014                                 | Santa Panagia Bay                |               | 'n        |
| Operation  | Discharge  | <ul> <li>Cost (US\$)</li> </ul> |             |   | Window                 | 2 Weeks                             |                                              | Superintendent                   | Manish Sutair |           |

You can change the vetting inspection company from the drop-down to easily select another company without having to go back to the main summary page.

| nspections Field List |                                                                                                    |          |
|-----------------------|----------------------------------------------------------------------------------------------------|----------|
| Label                 | Description                                                                                                    | Required |
| Activity              | <ul> <li>Specify the type of inspection event</li> <li>Inspection</li> <li>Screening</li> <li>Training</li> <li>Audit</li> </ul>                                                                                                    | Yes      |
| Status                | Select one of the following for the inspection event status options:   Pending  Unacceptable  Acceptable  Not Inspected  Inspected  These Status options are defined in Section 8. "Inspection Status Definitions"                                                                                                    | Yes      |
| Inspected (date)      | Enter the date the vessel was inspected or screened.                                                                                                    |          |
| Technical Manager     | Enter the name of the Technical Manager of the vessel                                                                                                    | No       |
| Туре                  | <ul> <li>Specify one of the following types of vetting inspection:</li> <li>SIRE: Reported to SIRE</li> <li>CDI: Reported to CDI</li> <li>BIRE: Reported to SIRE</li> <li>NON-SIRE: SIRE inspection not reported to OCIMF</li> <li>PSC: Port State Control</li> </ul> These Type options are defined in Section 9. "Terms & Definitions" |          |
| P&C                   | Selecting 'Yes' will exclude this inspection record from any questionnaire which asks for the vessels recent inspection history.                                                                                                    | No       |
| Status Basis          | Enter additional details regarding the current status of the inspection.                                                                                                    | No       |
| Issued (date)         | Specify the date the results of the inspection were given.                                                                                                    | No       |
| Master                | Enter the name of the Master onboard at the time of the inspection.                                                                                                    | No       |
| Port Name             | Enter the name of the port where the inspection took place.                                                                                                    | No       |
| Inspector             | Enter the name of the inspector.                                                                                                    | No       |

## Page 16

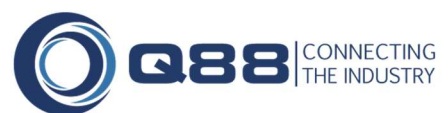

| Reminder (date) | Specify when re-inspection is due or when reminder date needs to be set                    | No |
|-----------------|--------------------------------------------------------------------------------------------|----|
| Chief Engineer  | Enter the name of the Chief Engineer onboard at the time of the inspection.                | No |
| Operation       | Specify the type of vessel operations that were performed while the inspection took place. | No |
| Cost (US\$)     | Enter the owners/managers cost for the inspection.                                         | No |
| Window          | Enter the window for closing out the observation.                                          | No |
| Superintendent  | Enter the name of the Superintendent who attended the inspection                           | No |
| Notes           | Specify additional details/documents or notes about the inspection event.                  | No |

Notes: Use this section to add notes/documents for the selected vetting inspection.

| Notes                                                                                        |                | Ð            |
|----------------------------------------------------------------------------------------------|----------------|--------------|
| Q88-HVPQ.pptx                                                                                | Tara Chan      | May 26, 2017 |
| Capt Stokes requested for the latest copy of the Officer Matrix to be given to the inspector | Tara Chan      | May 26, 2017 |
| Due date has passed; the vetting status has been updated.                                    | System Account | Jun 15, 2016 |

When adding notes you can also specify that they will display for all inspections for the selected oil company. (See screenshot which highlighted in yellow)

| Inspection Note: Test Spirt / ADDAX ORYX 🔀                                                                                                    |                |              |
|----------------------------------------------------------------------------------------------------|----------------|--------------|
| B       I       I |                | •            |
| Capt Stokes requested for the latest copy of the Officer Matrix to be given to the inspector                                                                                                    | Tara Chan      | May 26, 2017 |
| Q88-HVPQ.pptx                                                                                                    | Tara Chan      | May 26, 2017 |
| Due date has passed; the vetting status has been updated.                                                                                                    | System Account | Jun 15, 2016 |

### 2.2 Inspection History Pane

Click the "Inspection History" tab to display the details for the selected inspection/PSC record which highlighted in yellow in the right pane:

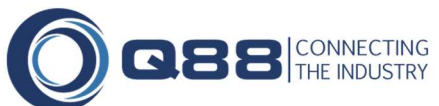

|            | Test Mu           | ıstang ı     | IS |                               |                        |
|------------|-------------------|--------------|----|-------------------------------|------------------------|
| Inspecti   | Activity *        | Inspection • | 3  | SIRE Inspection<br>Petitioned | Aug 01, 2016<br>Keppel |
| on History | Type<br>Port Name | SIRE   P&C   | 0  | Inspection<br>Requested       | Jun 13, 2016           |
|            | Operation         | Discharge 🔻  | 0  | Screening<br>Petitioned       | Jun 13, 2016           |

### 2.3 Change Log

The Change Log gives you a full audit trail of all changes made to the selected inspection.

| Test Mu    | Istang Inst             | ected By: ADNO | C          | ¥ |           |              | Last CDI:         | Oct 01, 2016 🕀              |
|------------|-------------------------|----------------|------------|---|-----------|--------------|-------------------|-----------------------------|
| Activity 😤 | Inspection •            | Status 😤       | Acceptable | T | Inspected | Feb 01, 2016 | Technical Manager | Officer Matrix              |
| Туре       | BIRE • P&C <sup>O</sup> | Status Basis   |            | Q | Issued    | Jun 01, 2017 | Master            | Delete All     User's Guide |
| Port Name  |                         | Inspector      |            |   | Reminder  | Jan 01, 2021 | Chief Engineer    | 🖓 Change Log                |
| Operation  | •                       | Cost (US\$)    | [          |   | Window    | 2 Months     | Superintendent    |                             |

### 2.4 Observations

The Observations section is use to track observations that were made during physical inspection of the vessel.

| Test Ko      | ntiki                                                        |                                | Inspected By:         | CHEVRON           |                   | •                   |            |                               |              | ۲          |
|--------------|--------------------------------------------------------------|--------------------------------|-----------------------|-------------------|-------------------|---------------------|------------|-------------------------------|--------------|------------|
| Activity *   | Inspection •                                                 | Status 😤                       | Inspected             | •                 | Inspected         | Jan 27, 2016        |            | Technical Manager             |              |            |
| Туре         | SIRE Y P&C                                                   | Status Basis                   |                       | Q                 | Issued            | Jan 28, 2016        |            | Master                        | Captain Cru  | nch        |
| Port Name    | Rotterdam                                                    | Inspector                      | Mario Grbic           | )                 | Reminder          | May 28, 2016        |            | Chief Engineer                | Steve Steve  | nson       |
| Operation    | Discharge •                                                  | Cost (US\$)                    |                       |                   | Window            | 2 Weeks             | ×          | Superintendent                | Sutair Manis | sh         |
| Notes        |                                                              |                                |                       |                   |                   |                     |            |                               |              |            |
| Vetting Doct | ument updated<br>I <mark>Document.doc</mark>                 |                                |                       |                   |                   |                     |            | Andres Ma                     | ythaler      | Jun 11, 20 |
| Observatio   | ns                                                           |                                |                       |                   |                   |                     |            |                               |              | ⊕          |
| 🔔 Other      | test                                                         |                                |                       |                   |                   |                     |            |                               |              |            |
| Ø 8.9        | Are Damage Stability Verificat<br>Information Booklet (SIB)? | tion Guidelines ava            | ailable and can the   | Master demonst    | rate that the ves | sel is normally loa | aded in a  | accordance with the St        | ability      | Cl         |
| 0 8.10       | Is the Master aware of the w                                 | orst <mark>d</mark> amage stab | ility condition in th | e stability book? |                   |                     |            |                               |              |            |
| <u>4</u> 9.3 | If one or more bow stoppers                                  | are fitted is a cer            | tificate attesting to | the safe workin   | g load provided?  |                     |            |                               |              | Jan 01,    |
| 🔮 Resolved   | i: 1 🔥 Unresolved: 2 🔘 Per                                   | nding: 1                       |                       |                   |                   |                     |            |                               |              | lete Sav   |
| ption '      | 1: Click the 🕀 b                                             | utton to a                     | dd a new              | observat          | ion.              | -                   | E I        | xport to Excel<br>Tiew Report |              |            |
| ption 2      | 2: Click on                                                  | Observatio                     | to ac                 | ld a new          | observat          | ion.                | <b>•</b> I | mport Observal                | tions        |            |
| ption :      | 3: Click on Impor                                            | t Observati                    | on to ad              | d a new o         | observati         | on.                 |            | +                             |              |            |

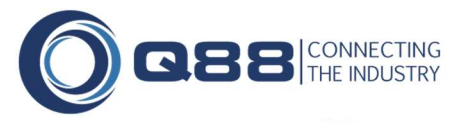

The 'Actions' button  $\equiv$  has the following options.

**Export To Excel:** Export the list of observations displayed to Excel

| Inspector Observation                 | Internal Comment   |
|---------------------------------------|--------------------|
| <ul> <li>Inspector Comment</li> </ul> | Initial Risk Level |
| Root Cause                            | Final Risk Level   |
| Corrective Action                     | Status             |
| Preventative Measure                  | Due Date           |
| Operator Comment Initial              | Close Date         |
| Coperator Comment Subsequent          | 🗹 Files/Photos     |

**View Report:** Opens the observation summary Report in MS Word format; See below options

**Check-Boxes**: Choose fields to be included into report **View**: Download Report **Email**: Email report from Q88.com

**Import Observations:** Import a SIRE, CDI or BIRE inspection report

The observation has been entered in two different response formats:

- Standard: Operator comments are entered using the VIQ format (Operator Comment Initial / Operator Comment Subsequent)
- Root Cause Analysis: Operator comments are entered using the standard Root Cause Analysis format

| it Observatio                                                               | n                                      |                                                                                                    |            |
|-----------------------------------------------------------------------------|----------------------------------------|----------------------------------------------------------------------------------------------------|------------|
| Assigned to:<br>Status:                                                     | Unresolved 🔻                           | 1.3.16 Any other crewmember with immediate responsibility for loading, discharging and care in transit o<br>handling of cargo shall have the advanced chemical, gas or petroleum specialized training<br>Repeated: 1 times overall, 1 times for CDI, 1 times for Test Spirit | r _<br>¥   |
| Due:                                                                        |                                        | Inspector Observation:                                                                                                    |            |
| losed:                                                                      |                                        | The Advanced Chemical or petroleum specialized training for the crewmwmber i.e. Bosun and Pump Man<br>who had immediate responsibility for loading, discharging and care in transit of handling of appropriate                                                               | *          |
| inal Risk:                                                                  | Select V                               | Inspector Comment:                                                                                                    |            |
| Analytics:                                                                  | Exclude observation                    |                                                                                                    | 1          |
| /essel                                                                      |                                        | Response Format:   Standard  Root Cause Analysis  View Previous Respon                                                                                                    | <u>ses</u> |
| est Spirit                                                                  |                                        | Operator Comment Initial:                                                                                                    |            |
| nspected By                                                                 |                                        | Ship ratings with immediate responsibility for the cargo operations are fully certified in accordance with<br>STCW requirements and are capable to contribute to safe cargo operations.                                                                                      | *          |
| nspected Date<br>Ian 28, 2016<br>Port Name                                  | 2                                      | Operator comment subsequent:                                                                                                    | 1          |
| Report Version<br>CDI 8 Chemic<br>Iodified<br>Jun 11, 2016<br>Offline Quest | cal (Rev 4-2015)<br>13:51<br>tionnaire |                                                                                                    |            |
|                                                                             |                                        |                                                                                                    |            |
|                                                                             |                                        |                                                                                                    |            |
|                                                                             |                                        |                                                                                                    |            |

#### **Observation Field List**

| Label            | Description                                                           | Required |
|------------------|-----------------------------------------------------------------------|----------|
| VIQ Question # / | Specify the VIQ Question # or PSC Deficiency Code the observation was | No       |
| PSC Deficiency   | for.                                                                  |          |
| Code             |                                                                       |          |
| Assigned to:     | Assign this observation to a specific person for follow up            | No       |
| Status:          | Select one of the following options:                                  | No       |
|                  | Pending                                                               |          |

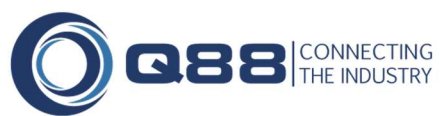

|                                    | Resolved                                                                                                    |     |
|------------------------------------|----------------------------------------------------------------------------------------------------|-----|
| Due                                | Select a Due date to monitor when the observation has been closed                                                                                                    | No  |
| Closed                             | Input the date the unresolved observation has been Closed                                                                                                    | No  |
| Initial Risk                       | Risk level that was set for this observation at the Company level                                                                                                    | No  |
| Final Risk                         | Assessed risk for this particular observation set at the Observation level                                                                                                    | No  |
| Exclude from<br>Analytics          | Exclude this particular observation from Analytics data                                                                                                    | No  |
| Response Format                    | <ul> <li>Select one of the following options:</li> <li>Standard: Operator comments are entered using the VIQ format<br/>(Operator Comment Initial / Operator Comment Subsequent)</li> <li>Root Cause Analysis: Operator comments are entered using<br/>the standard Root Cause Analysis format</li> </ul> | Yes |
| Inspector<br>Observation           | Enter the inspectors' observation description here.                                                                                                    | Yes |
| Inspector Comment                  | Enter the inspectors' comments to the observation here.                                                                                                    | No  |
| Operator<br>Comments Initial       | In the Standard format, enter the operator initial comments                                                                                                    | No  |
| Operator<br>Comments<br>Subsequent | In the Standard format, enter the operator subsequent comments                                                                                                    | No  |
| Internal Comments                  | Comments will only be available internally for your records. Comment will not be overwritten when uploading a new VIQ                                                                                                    | No  |
| Root Cause                         | In the Root Cause Analysis format, specify the details of the root cause here.                                                                                                    | No  |
| Corrective Action                  | In the Root Cause Analysis format, specify the details of the correct action here.                                                                                                    | No  |
| Preventative<br>Measure            | In the Root Cause Analysis format, specify the details of the preventative measure here.                                                                                                    | No  |

## 3. Vetting Observations

Vetting observations is new to Q88.com. It assists in better managing each of the observations accordingly.

The observation detail page can be accessed by clicking the "Edit" icon in the right column for any record in the observation Grid.

| Observations | All Fleets  All Vessels | Observations I   | .ist 🔻         |                          |          |         |                     | Search       | ۹ ≡       |
|--------------|-------------------------|------------------|----------------|--------------------------|----------|---------|---------------------|--------------|-----------|
| Vessel Name  | Inspection Date         | Inspected By     | Inspector      | Port Name                | Chapter# | Section | Observation Type    | Initial Risk | Edit      |
| Test Barge   | Dec 04, 2015            | CDI              | Chitrigi Raj   | Mina Al Ahamadi, Kuwait  | 3        | 3.1.64  | VIQ                 | High         |           |
| Test Barge   | Dec 04, 2015            | CDI              | Chitrigi Raj   | Mina Al Ahamadi, Kuwait  | 4        | 4.2.4   | VIQ                 | High         |           |
| Test Barge   | Dec 04, 2015            | CDI              | Chitrigi Raj   | Mina Al Ahamadi, Kuwait  | 5        | 5.3.16  | VIQ                 | High         |           |
| Test Barge   | Dec 04, 2015            | CDI              | Chitrigi Raj   | Mina Al Ahamadi, Kuwait  | 8        | 8.2.13  | VIQ                 | High         |           |
| Test Barge   | Feb 14, 2016            | PSC-Riyadh MOU   |                |                          | 10       | 10101   | VIQ                 | Moderate     |           |
| Test Barge   | Feb 14, 2016            | PSC-Riyadh MOU   |                |                          | 10       | 10106   | VIQ                 | Moderate     |           |
| Test Barge   | Sep 01, 2017            | ADDAX ORYX       |                | Botas Natural Gas Termin | al 1     | 1110    | VIQ                 | High         |           |
| Test Barge   | Sep 01, 2017            | ADDAX ORYX       |                | Botas Natural Gas Termin | al 4     | 4112    | VIQ                 | Moderate     |           |
| Test Barge   | Jan 01, 2010            | BP               |                |                          | 12       | 12.6    | VIQ                 | Moderate     |           |
| Test Barge   |                         | EXXONMOBIL (IMT) |                |                          | N/A      | N/A     | VIQ                 | Moderate     | 2         |
| Test Bounty  | Jan 02, 2008            | BP               | Test Inspector | New York                 | N/A      | N/A     | VIQ                 | Moderate     |           |
| Test Bounty  |                         | CHEVRON          | Tets Inspector | New York                 | N/A      | N/A     | VIQ                 | Moderate     |           |
| Test Bounty  |                         | CHEVRON          | Tets Inspector | New York                 | 4        | 4.31    | VIQ                 | Moderate     | 2         |
| Test Bounty  | Jun 12, 2009            | BASE             |                | Hong Kong                | N/A      | N/A     | Root Cause Analysis | Moderate     | 2         |
| Test Bounty  | Jan 02, 2010            | EXXONMOBIL (IMT) |                |                          | N/A      | N/A     | Root Cause Analysis | Moderate     |           |
| Page 1 of    | 23 >>>>                 |                  |                |                          |          |         |                     |              | Show 15 • |

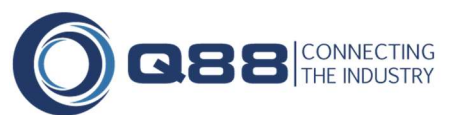

| it Observatio                           | 11                         |                                                                                                    |       |
|-----------------------------------------|----------------------------|----------------------------------------------------------------------------------------------------|-------|
| Assigned to:<br>Status:                 | Unresolved T               | 3.1.64 The operational condition of the appropriate equipment appears satisfactory<br>Repeated: 1 times overall, 1 times for CDI, 1 times for Test Barge |       |
| Due:                                    | lan 01 2016                | Transition Observations                                                                                                    | Notor |
| Closed:                                 |                            | Gyro compass - Annual calibration of #1 Master gyro was overdue (last carried out on 01 Dec 2014).     Vessel was equipped with 2 master gyro compasses. | notes |
| Initial Risk:                           | High                       | Toronto Comment                                                                                                    |       |
| Final Risk:                             | Select 🔻                   | Inspector comment:                                                                                                    |       |
| Analytics:                              | Sector Exclude observation |                                                                                                    | 7.    |
| Vessel<br>Test Barge                    |                            | Response Format:   Standard  Root Cause Analysis View Previous Resp Operator Comment Initial:                                                            | onses |
| Inspected By                            |                            | Immediate Cause:<br>The annual calibration and service of No 1 Master Gyro was planned for Mina Al Ahmadi on the 4th                                     | \$    |
| Inspected Date<br>Dec 04, 2015          | e<br>5                     | Operator Comment Subsequent:                                                                                                    |       |
| Port Name<br>Mina Al Ahar               | nadi, Kuwait               | Internal Comment:                                                                                                    |       |
| Report Versior<br>CDI 8 Gas (R          | tev 4-2015)                |                                                                                                    | 1     |
| Modified<br>Jul 12, 2017<br>Xiuling Ong | 06:15                      |                                                                                                    |       |
|                                         |                            |                                                                                                    |       |
|                                         |                            |                                                                                                    |       |
|                                         |                            |                                                                                                    |       |

### Export to Excel

Click on  $\equiv$  icon at your right and select  $\bigcirc$  Columns to choose the columns that you wish to export. Apply Changes to save your setting.

Click on  $\equiv$  icon again and select  $\bigotimes$  Export to Excel to export data into MS Excel format.

| Activity          | - |
|-------------------|---|
| Assigned to       |   |
| Ch. Engineer      |   |
| Chapter           |   |
| Chapter Title     |   |
| Chapter#          |   |
| Close Date        |   |
| Corrective Action |   |
| Country           |   |
| Deficiency Codes  |   |
| Due Date          |   |
| Exclude           |   |
| Final Risk        |   |
| Initial Risk      |   |
| Inspected By      | • |
| Apply Changes     |   |

## 4. Vetting Analytics

Vetting analytics is new to Q88.com. It assists in analyzing Vetting Observations and Inspections from a number of different angles. Vetting Analytics covers an interactive series of charts displaying the most pertinent information at a glance. All the data can be exported to Excel for further analysis. In additional, the Inspections and Vetting Observations menu ≡ allows deeper analysis of the underlying information in grid format. Finally, the Inspection Import feature simplifies the import of SIRE/CDI/BIRE inspection report.

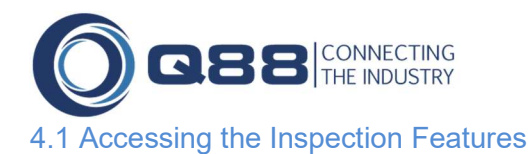

The Inspection features can be accessed from the home page.

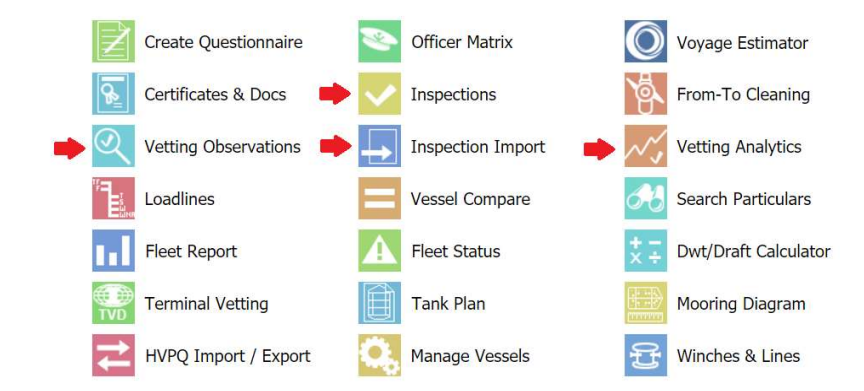

### 4.2 Risk Ratings

**<u>BEFORE</u>** adding any observations/deficiencies, you are encouraged to preset the Risk Ratings from Inspections module in according to your company

risk levels for each VIQ/PSC question by clicking on  $\equiv$  menu. Ratings options are minimal, moderate or high.

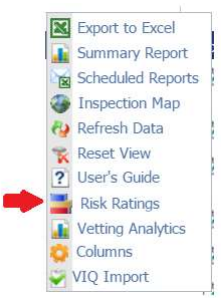

#### **Initial Risk**

Once completed, your pre-set risk rating will automatically populate in 'Initial Risk' column upon adding any observation/deficiency.

| Assigned to:    |                     |   |
|-----------------|---------------------|---|
| Status:         | Unresolved          | ٠ |
| Due:            |                     |   |
| Closed:         |                     |   |
| ⇒ Initial Risk: | Moderate            | ۲ |
| Final Risk:     | Select<br>High      |   |
| Analytics:      | Moderate<br>Minimal |   |

#### **Final Risk**

The risk level for observations/deficiencies can be individually assigned from the appropriate observations screen.

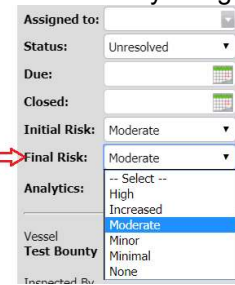

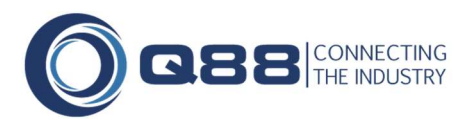

• Select an inspection version and chapter, using the radio buttons to set risk levels and then apply changes.

| VIQ version:<br>VIQ chapter:<br>Risk: |        | VIQ 6 Petroleum (2014 Rev 1.2)<br>All Chapters<br>All | ▼<br>▼ |        |          |         |   |
|---------------------------------------|--------|-------------------------------------------------------|--------|--------|----------|---------|---|
| VIQ                                   | Desc   | ription                                               |        | 🔵 High | Moderate | Minimal |   |
| 1.1                                   | Name   | of the vessel                                         |        | ۲      | 0        | 0       | Î |
| 1.2                                   | Vesse  | I IMO Number                                          |        | ۲      | •        |         |   |
| 1.3                                   | Date t | the inspection was completed                          |        | 0      | 0        | 0       |   |
| 1.4                                   | Port o | f inspection                                          |        | 0      | ۲        | 0       |   |
| 1.5                                   | Flag   |                                                       |        | 0      | ۲        | 0       |   |
| 1.6                                   | Deadv  | veight                                                |        | 0      | •        | 0       |   |
| 1.7                                   | Date t | the vessel was delivered                              |        | ۲      | ۲        | 0       |   |
| 1.8                                   | Name   | of the OCIMF inspecting company                       |        | •      | ۲        |         |   |
| 1.9                                   | Date a | and time the inspector boarded the vessel             |        | ۲      | 0        | 0       |   |
| 1.10                                  | Date a | and time the inspector departed the vessel            |        | 0      | ۲        |         |   |
| 1.11                                  | Time   | taken for inspection                                  |        | ۲      | 0        | 0       |   |
| 1.12                                  | Name   | of the inspector                                      |        | ۲      | •        |         |   |
|                                       |        |                                                       |        |        |          |         | - |

### 4.3 Upload Inspection Report

You will find the Inspection Import icon on the home page. We currently support:

- SIRE VIQ versions 5 & 6 in XML and PDF formats
- CDI VIQ versions 7 & 8 (Chemical and Gas) in XML

Please note the below fields that will be imported into each of the inspection entry: -

- 1. Inspected By (Inspecting Company)
  - 2. Type
  - 3. Port Name
  - 4. Inspected (Date)
  - 5. Inspector Observation/Comments
  - 6. Operator Comments

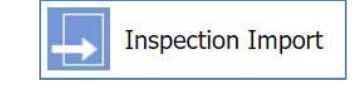

| Andrea       | S       | 1 Inspected By:                                                                                                    | MOTOR OIL (HE                                                                                                    | ELLAS) 🗸                                                                                                    |                              |                                         |                                                                      |                                                             | Last SIRE:          | Mar 27, 2017 | Ð |
|--------------|---------|----------------------------------------------------------------------------------------------------|----------------------------------------------------------------------------------------------------|----------------------------------------------------------------------------------------------------|------------------------------|-----------------------------------------|----------------------------------------------------------------------|-------------------------------------------------------------|---------------------|--------------|---|
| 2 Activity * | Inspec  | tion 🗸                                                                                                    | Status *                                                                                                    | Inspected •                                                                                                    | 4                            | Inspected                               | Mar 27, 2017                                                         | (IIII)                                                      | Technical Manager   |              | i |
| Туре         | SIRE    | ✓ P&C <sup>O</sup> □                                                                                                    | Status Basis                                                                                                    | Q                                                                                                    |                              | Issued                                  | [                                                                    | 100                                                         | Master              |              |   |
| Port Name    | Agioi 1 | heodoroi, Greece                                                                                                    | Inspector                                                                                                    | For inspecting company only                                                                                                    |                              | Reminder                                |                                                                      |                                                             | Chief Engineer      |              |   |
| Operation    | Discha  | rge 🗸                                                                                                    | Cost (US\$)                                                                                                    |                                                                                                    |                              | Window                                  |                                                                      |                                                             | Superintendent      |              |   |
|              |         | 4.15 Are auto to<br>through res<br>Repeated: 1 times<br>Inspector Obset<br>The fact of engage<br>bell book without                                                                                                    | manual steering<br>tricted Waters?<br>overall, 1 times fr<br>vation:<br>ing hand steerin<br>ship's position.                                                                                         | g changeover recorded durin<br>for IDEMITSU, 1 times for Demu<br>ng before entering port of Ct                                                                                 | g perio<br>Eagle             | ods of river tr<br>Ray                  | ansits and when<br>Guid<br>n the deck log b                          | navigat<br>lance N<br>ook and                               | lotes               |              |   |
|              |         | 4.15 Are auto to<br>through res<br>Repeated: 1 times<br>Inspector Obser<br>The fact of engag<br>bell book without<br>Inspector Comm                                                                                   | manual steering<br>tricted Waters?<br>overall, 1 times fr<br>vation:<br>ing hand steerin<br>ship's position.                                                                                         | g changeover recorded durin<br>for IDEMITSU, 1 times for Demi<br>ng before entering port of Ch                                                                                 | g perio<br>Eagle<br>iba wa   | nds of river tr<br>Ray                  | ansits and when<br>Guid<br>n the deck log b                          | navigat<br>lance N<br>ook and                               | ing                 |              |   |
|              |         | 4.15 Are auto to<br>through res<br>Repeated: 1 times<br>Inspector Obset<br>The fact of engag<br>bell book without<br>Inspector Comm                                                                                   | manual steering<br>tricted Waters?<br>overall, 1 times fr<br>vation:<br>ing hand steerir<br>ship's position.<br>nent:                                                                                | g changeover recorded durin<br>for IDEMITSU, 1 times for Demi<br>ng before entering port of Ch                                                                                 | g perio<br>Eagle             | nds of river tr<br>Ray                  | ansits and when<br>Guid<br>n the deck log b                          | anavigat<br>lance N<br>ook and                              | ing                 |              |   |
|              |         | 4.15 Are auto to<br>through res<br>Repeated: 1 times     Inspector Obsee     The fact of engage<br>bell book without     Inspector Comm     Response Form                                                             | manual steering<br>tricted Waters?<br>overall, 1 times fr<br>vation:<br>ing hand steerin<br>ship's position.<br>nent:<br>• Standard                                                                  | g changeover recorded durin<br>for IDEMITSU, 1 times for Demi<br>ng before entering port of Ch<br>d ORoot Cause Analysis                                                       | g perio<br>Eagle             | nds of river tr<br>Ray<br>Is recorded i | ansits and when<br>Guid<br>n the deck log b<br><u>View Previous</u>  | anavigat<br>lance N<br>ook and<br>Respo                     | otes                |              |   |
|              |         | 4.15 Are auto to<br>through res<br>Repeated: 1 times     Inspector Obsee<br>The fact of engage<br>bell book without<br>Inspector Comm<br>Response Forma<br>Operator Comm                                              | manual steering<br>tricted Waters?<br>overall, 1 times fr<br>vation:<br>ing hand steerir<br>ship's position.<br>vent:<br>ent:                                                                        | g changeover recorded durin<br>for IDEMITSU, 1 times for Demi<br>ng before entering port of Cf<br>d ORoot Cause Analysis                                                       | g perio<br>i Eagle<br>iba wa | nds of river tr<br>Ray                  | Guid<br>Guid<br>n the deck log b<br>View Previous                    | anavigat<br>lance N<br>ook and                              | ing<br>otes         |              |   |
|              |         | 4.15 Are auto to<br>through res<br>Repeated: 1 times     Inspector Obsec<br>The fact of engage<br>bell book without     Inspector Comm<br>Response Forma<br>Roor cause: Dela<br>Corrective Action<br>Inspector Action | manual steering<br>tricted Waters?<br>overall, 1 times for<br>vation:<br>ing hand steerin<br>ship's position.<br>hent:<br>ent:<br>• Standard<br>ent Initial:<br>/ in recording th<br>The position of | g changeover recorded durin<br>for IDEMITSU, 1 times for Demi<br>ng before entering port of Ch<br>d O Root Cause Analysis<br>he position by OOW<br>f changeover from Auto to H | g perio                      | eds of river tr<br>Ray<br>is recorded i | Guid<br>n the deck log b<br><u>View Previous</u><br>corded soon afte | anavigat<br>lance N<br>ook and<br><u>Respo</u><br>er in dec | ing<br>otes<br>nses |              |   |

#### Note: The complete inspection report is not available for viewing

Click on 'Choose File' icon and browse document from the prospective folder; Click on Import Files to import files.

| Inspec       | tion Import                                                                                                    |              |
|--------------|----------------------------------------------------------------------------------------------------|--------------|
| Specify file | s to import from your computer to Q88.com:                                                                                                    |              |
| File name:   | Choose File                                                                                                    |              |
| File name:   | Choose File                                                                                                    |              |
| File name:   | Choose File                                                                                                    |              |
| File name:   | Choose File                                                                                                    |              |
| File name:   | Choose File                                                                                                    |              |
| NOTES:       | SIRE (xml & pdf), CDI (xml) and BIRE (xml) inspection reports are supported<br>fo import files in bulk, email them to download@q88.com<br>The complete inspection report is not available for viewing | Import Files |

#### 4.4 Offline Upload

You can also send your Inspection Reports (XML or PDF) to download@q88.com for automatic import. \*

\*If you have a large number of inspection reports to import, **please ensure each email does not exceed 4MB**. Wait until you receive confirmation that your first email has been delivered and the files have been successfully uploaded. Then repeat the process with the next batch

OR

Contact support@q88.com for bulk import assistance

#### 4.5 Vetting Analytics Summary

The summary page shows top level analysis by quarter/year and chapter. You can run analysis comparing different fleets, time periods, technical managers, industry/benchmark data (light blue bars) and many more. Also, the summary page contains an indication of the top 5 repeating questions.

You can run the analysis by applying some filters, such as Fleet, Technical Manager, Inspection's type, PSC by specific MOU and period customization.

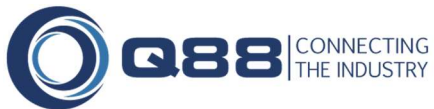

| etting Analytics | Fleet A 🔻 All Managers | MOU Mediterranean    | • | Last 2 Years | Apply |
|------------------|------------------------|----------------------|---|--------------|-------|
|                  |                        | SIRE Versions        | ~ |              |       |
|                  |                        | CDI Versions         |   |              |       |
|                  |                        | BIRE Versions        |   |              |       |
|                  |                        | PSC Versions         |   |              |       |
|                  |                        | VIQ 6 Petroleum      |   |              |       |
|                  |                        | VIQ 6 LPG            |   |              |       |
|                  |                        | VIQ 6 LNG            |   |              |       |
|                  |                        | VIQ 6 Chemical       |   |              |       |
|                  |                        | VIQ 5 Petroleum      |   |              |       |
|                  |                        | VIQ 5 LPG            |   |              |       |
|                  |                        | VIQ 5 LNG            |   |              |       |
|                  |                        | VIQ 5 Chemical       |   |              |       |
|                  |                        | CDI 8 Chemical       |   |              |       |
|                  |                        | CDI 8 Gas            |   |              |       |
|                  |                        | CDI 7 Gas            |   |              |       |
|                  |                        | CDI 7 Chemical       |   |              |       |
|                  |                        | BIQ 5 Tug & Barge US |   |              |       |
|                  |                        | MOU Abuja            |   |              |       |
|                  |                        | MOU Black Sea        |   |              |       |
|                  |                        | MOU Caribbean        | ٠ |              |       |

Change variant to compare against fleets, industry/benchmark data etc.

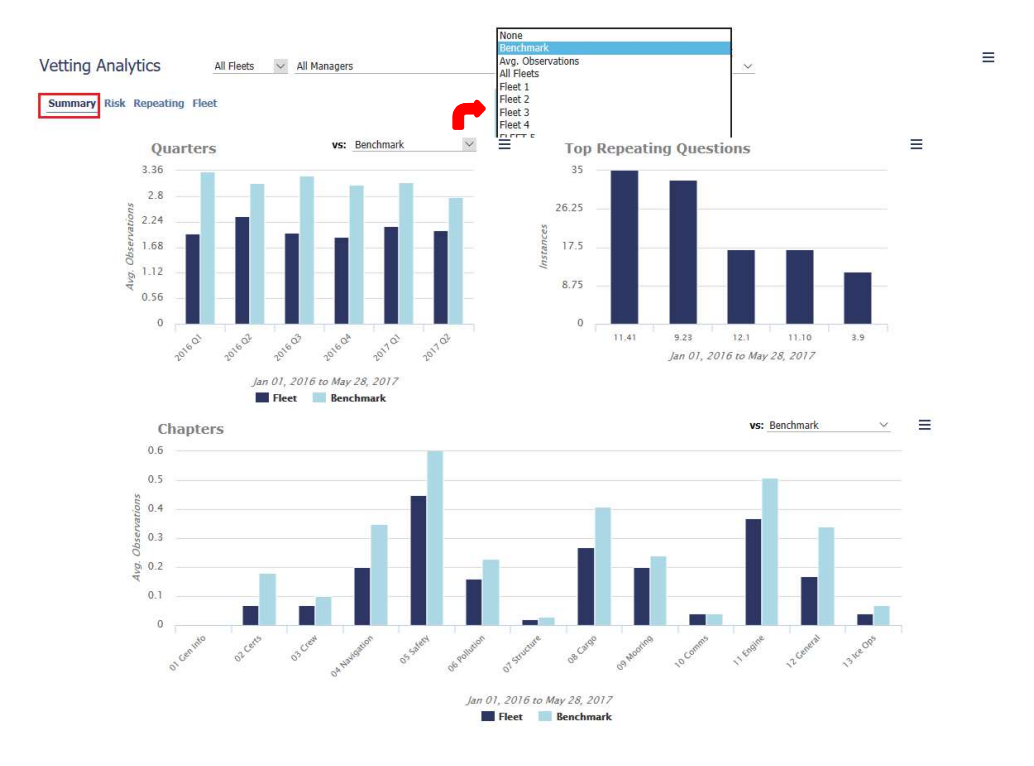

Click on  $\equiv$  to export data set into MS Excel for further customization of analysis.

| Vetting Analytics      | All Fleets 🗸 A | ll Managers   |     | ✓ SIRE Versions ✓ Last 2 Years ✓ | Export to Excel             |
|------------------------|----------------|---------------|-----|----------------------------------|-----------------------------|
| Summary Risk Repeating | Fleet          |               |     |                                  | Graph Excluded Observations |
| Quart<br>3.36          | ers            | vs: Benchmark | ⊻ ≡ | Top Repeating Questions          | Ξ                           |

In each chart, click on  $\equiv$  icon to export/download chart into Excel or sort by X-Axis/Y-Axis.

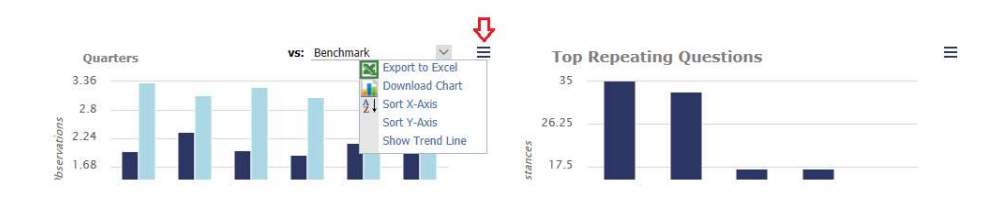

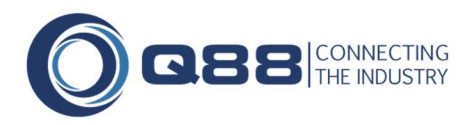

#### 4.6 Risk

Analyze risk across your fleet and highest risk rated questions. Compare the initial risk and final/assessed risk. Values for the graphs are determined by the ratings given to each risk level. Example below.

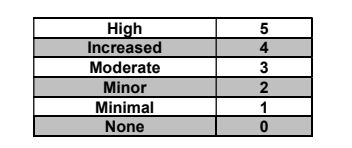

#### Example:

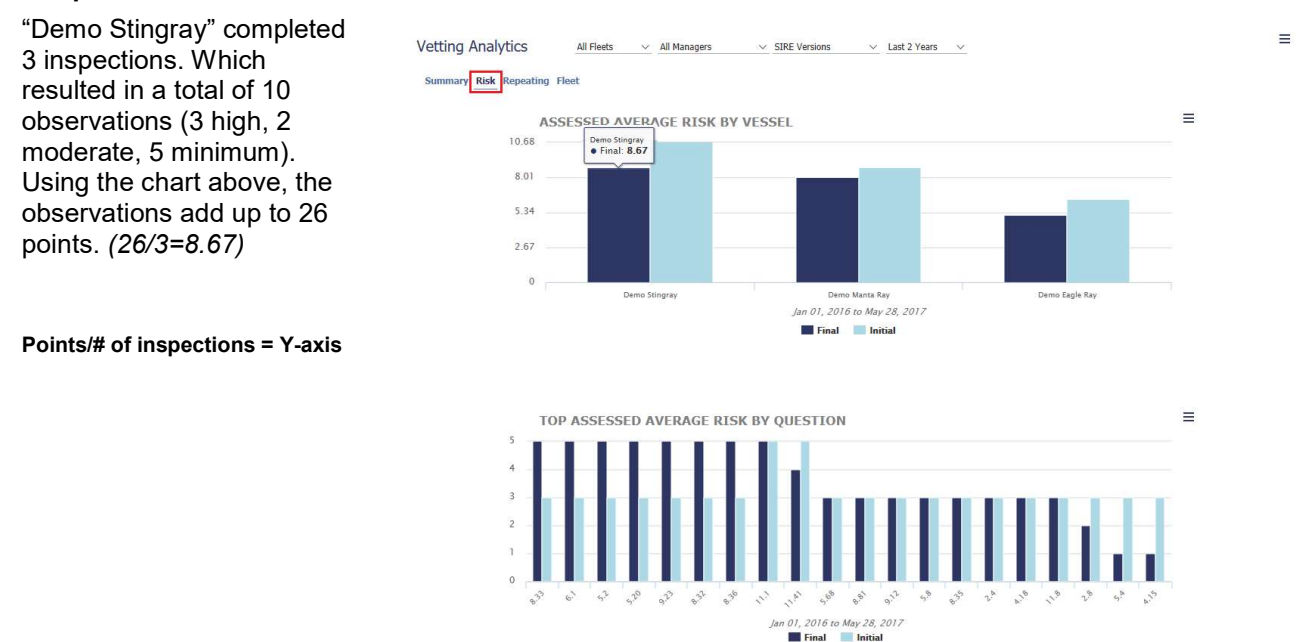

### 4.7 Repeating Q's

Analyze the top 10 repeating questions in detail.

Click any of the filters in the top chart to see a breakdown of which vessels and companies were involved and further details such as the Inspector's name. Click on each bar to access the content of the observation. There is also a link to access the specific inspection details.

| Summary   | Risk Repeating Fleet                       | t                                                                                       |  |
|-----------|--------------------------------------------|-----------------------------------------------------------------------------------------|--|
| Group By: | Question                                   | ▼ Filter By: All Inspectors ▼ All Masters ▼ All Chief Engineers ▼ All Superintendents ▼ |  |
|           | Chapter                                    |                                                                                         |  |
|           | Question                                   |                                                                                         |  |
|           | Inspected By<br>Vessel<br>Inspector        | peating Questions                                                                       |  |
|           | Master<br>Chief Engineer<br>Superintendent |                                                                                         |  |

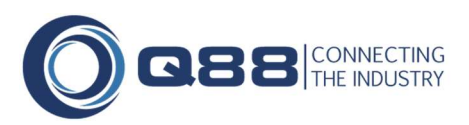

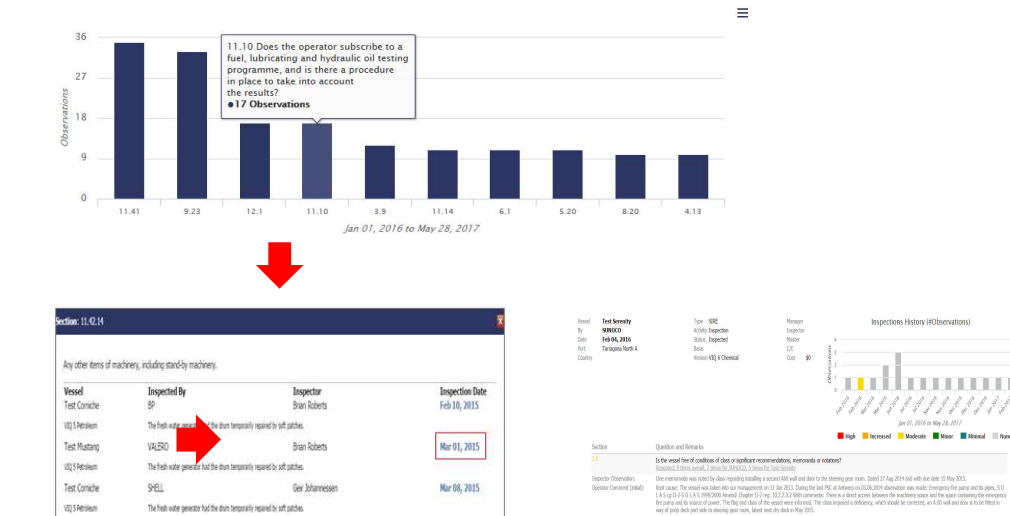

#### **Applying Filters**

Click on each bar to

the observation.

access the content of

Enter data into the below fields to populate the selection into drop-down list. Please refer to Section 2.1 Overview – Inspections Fields List.

| Test S              | Spirit       | Inspected By: BP     |               | ¥                      |                                                          | Last S       | IRE: Oct 05, 2016 Las | st CDI: Jan 28, 2010 | • 🕀 : |
|---------------------|--------------|----------------------|---------------|------------------------|----------------------------------------------------------|--------------|-----------------------|----------------------|-------|
| Activity            | Inspectio    | n 🔹                  | Status *      | Due                    | <ul> <li>Inspected</li> </ul>                            | Jul 17, 2012 | Technical Manager     | Wallem               |       |
| Туре                | SIRE         | • P&C 🖸 🔲            | Status Basis  | Lukoil Oil Company SIF | Issued                                                   | Jul 27, 2012 | Master                | John Stokes          |       |
| Port Nan            | ne Rotterdam | i                    | Inspector     | Abdul Samad Bin Jahuri | Reminder                                                 | Jul 17, 2013 | Chief Engineer        | Bill Meyers          |       |
| Operatio            | n Load       | ▼]                   | Cost (US\$)   | 4500                   | Window                                                   | 12 Months    | Superintendent        | Steve Wilson         |       |
| ummary R<br>oup By: | isk Repeati  | ing Fleet<br>▼ Filte | er By: All Ir | nspectors              | All Masters     All Masters                              | ▼ All Chief  | Engineers 🔻 All Supe  | erintendents         | ۲_    |
|                     |              | Top Repea            | ting Ques     | stions                 | Capt. Bobby<br>Captain Crund<br>DJ Atanner<br>Fritz Duro | h            |                       |                      |       |
|                     | 13           | 9                    |               |                        | Fritz Test<br>James Kirk<br>Jean Luc Picar               | d            |                       |                      |       |
|                     | ations       |                      |               |                        | Officer Master<br>Stephen Dudzi                          | Watch<br>ic  |                       |                      |       |

### 4.8 Fleet Overview

This page is all about seeing specific vessels in the context of their fleet, or seeing a fleet broken down into individual components.

When the page opens we see an overview of the fleet with vessels compared side by side and then the chapters, inspection companies and individual inspections (chronologically) for that fleet.

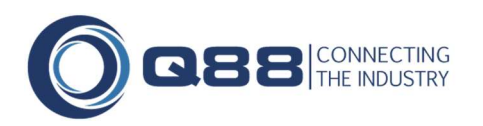

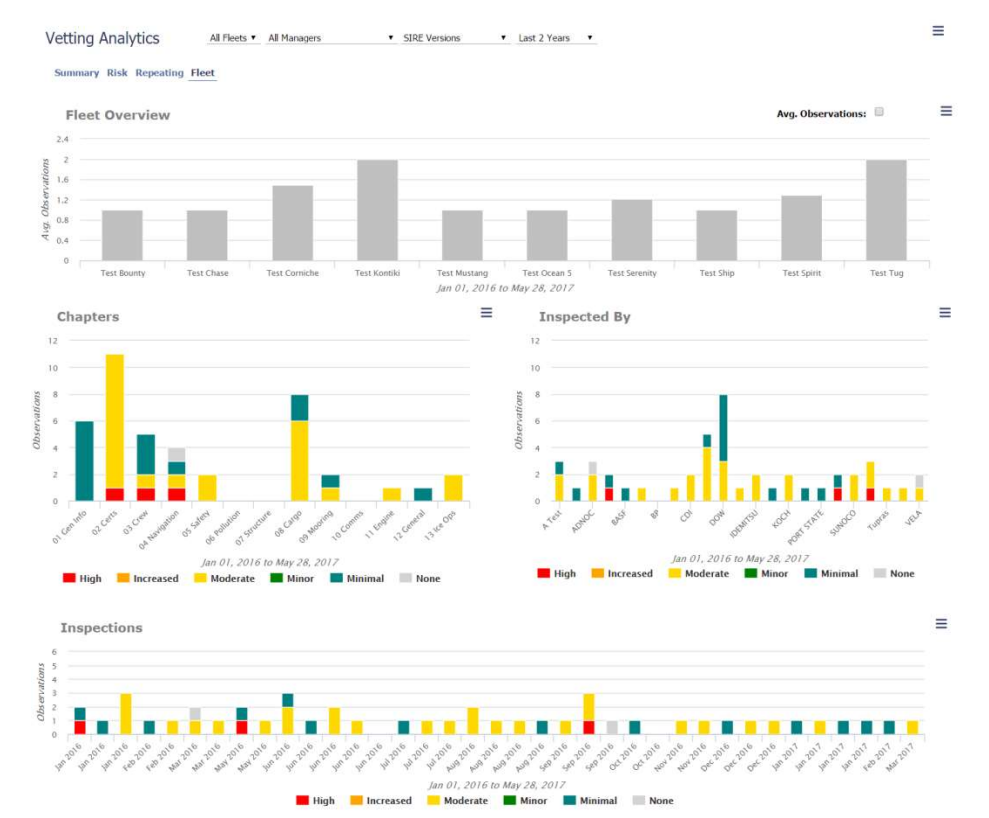

Click on a vessel and see how many observations/inspections are included. All graphs below will be updated and show data for only that specific vessel.

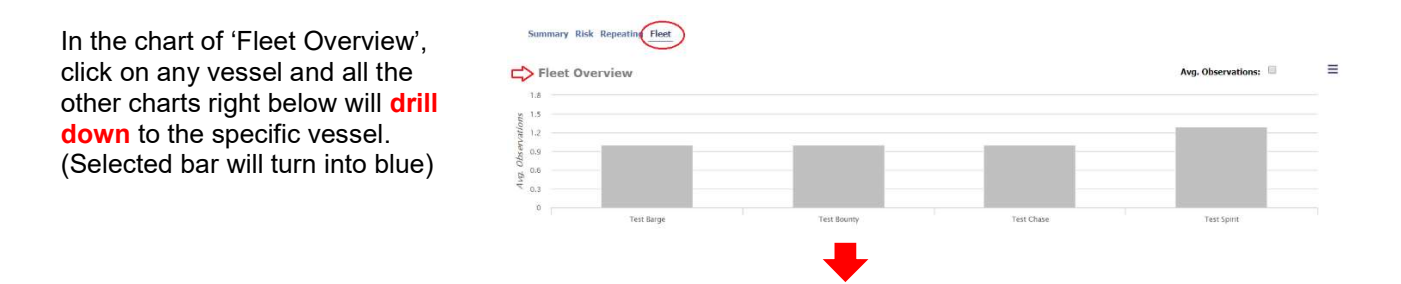

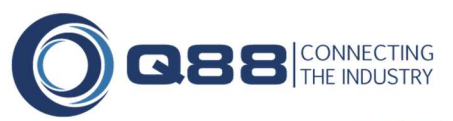

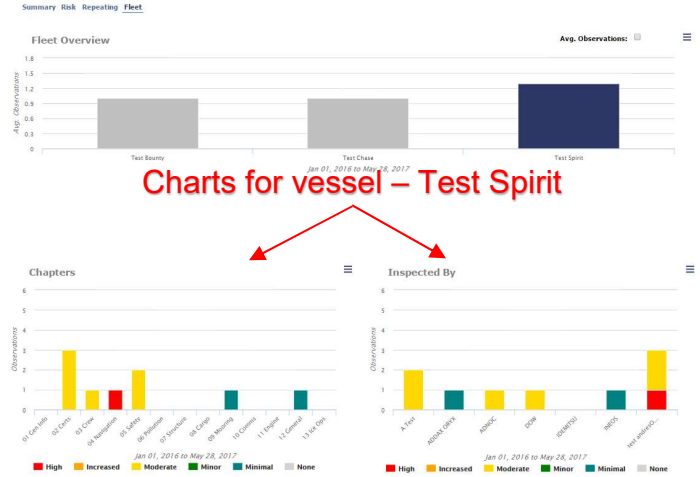

In the chart of 'Inspections', click on each bar to open up the specific detailed inspection report.

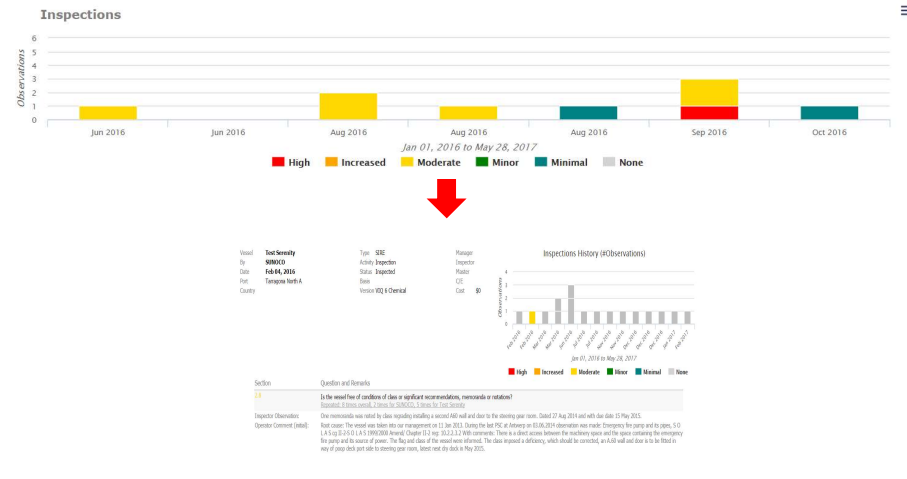

## 5. Adding a New Inspection/PSC Event

There are three options for adding a new Inspection/PSC event.

### 5.1 New Inspection: Main Inspection Page

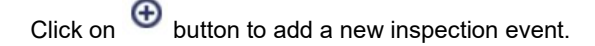

| Search | २ ≡⊕<⊃ |
|--------|--------|
| Туре   | Edit   |
| BIRE   |        |
| SIRE   |        |
| CIDE   |        |

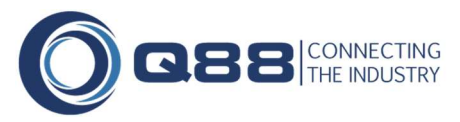

A popup is displayed where you can specify the vessel and inspection company or PSC Mou. Scroll down from the bar and click on [Add New] to create an inspection company, such as 'Office Audit'.

| Vessel: All Fle | ets 🗸 Select Vessel                                                                                                    | $\sim$        |
|-----------------|----------------------------------------------------------------------------------------------------|---------------|
| Inspected By:   | - Solect<br>ADDAX OKYX<br>ADNOC<br>AMPOL<br>Aramco<br>BASF<br>BG LNG<br>BH-R:RGHTSHIP<br>BOREALIS<br>BP<br>CARGILL<br>CCDI<br>CEPSA<br>CHEVRON<br>CTEGO<br>COL<br>CEPSA | Cancel Create |
|                 | IVALERO                                                                                                    | 10            |

### 5.2 New Inspection: Current Inspection

You can add a new inspection event while you are viewing the current inspection event for the vessel.

|                                                                      |                             |                                                                         |                                                         |               |                         | ~ |   |
|----------------------------------------------------------------------|-----------------------------|-------------------------------------------------------------------------|---------------------------------------------------------|---------------|-------------------------|---|---|
| Test Corniche                                                        | Inspected By:               | ADDAX ORYX                                                              | T                                                       |               | Last SIRE: Jan 01, 2021 | € | Ξ |
| Click on 'Copy curre<br>inspection record' to<br>current data to new | ent<br>o copy the<br>entry. | Inspection: New<br>Vessel: All Fleet<br>Inspected By:<br>Copy current i | s v Test Corniche v<br>ADDAX ORYX v<br>rspection record | Cancel Create |                         |   |   |

A new inspection/PSC record is created:

| Activity * | Select 🔻  | Status *     | Acceptable • |   | Inspected | <br>Technical Manager |  |
|------------|-----------|--------------|--------------|---|-----------|-----------------------|--|
| Туре       | ▼ P&C 🐨 🗐 | Status Basis |              | Q | Issued    | <br>Master            |  |
| Port Name  |           | Inspector    | (            |   | Reminder  | Chief Engineer        |  |
| Operation  | •         | Cost (US\$)  |              |   | Window    | Superintendent        |  |
| Notes      |           |              |              |   |           |                       |  |
|            |           |              |              |   |           |                       |  |

### 5.3 VIQ Upload

Refer to <u>Section 3.3</u> in this document

## 6. Deleting an Inspection/PSC Event

There are two options for deleting a vetting inspection.

#### Delete:

This will delete the selected inspection/PSC event.

| notes                                                                                        |                      | U            |
|----------------------------------------------------------------------------------------------|----------------------|--------------|
| Capt Stokes requested for the latest copy of the Officer Matrix to be given to the inspector | Tara Chan            | May 26, 2017 |
| Due date has passed; the vetting status has been updated.                                    | System Account       | Aug 01, 2016 |
| test                                                                                         | Samantha Evangelista | Jan 26, 2015 |
| Observations                                                                                 |                      | ⊕≡           |
| 1.2 Vessel IMO Number                                                                        |                      | Ϋ́           |
| 🔥 Unresolved: 1                                                                              | Cancel               | Delete Save  |

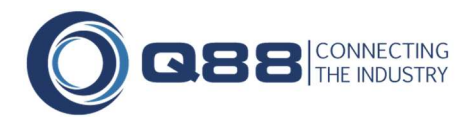

#### **Delete All Inspections:**

This will delete all the inspection/PSC records (including history) for that vessel for the specific record.

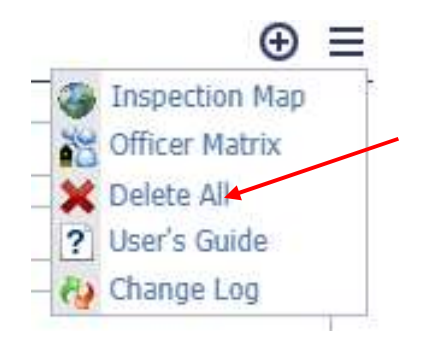

## 7. Creating Questionnaires

### 7.1 Last SIRE/CDI/PSC Inspection

Many questionnaires ask for the latest SIRE or CDI or PSC inspection that was made on the vessel. When this question is asked you will see the similar displayed in the questionnaire as per below.

| 1. VESSEL DESCRIPTION                                                                       | 10 million - 10 million - 10 mi |   |
|---------------------------------------------------------------------------------------------|----------------------------------------------------------------------------------------------------|---|
| Recent Operational History                                                                  |                                                                                                    |   |
| 8.12 Date/place of last Port State Control (PSC) inspection                                 | N/A                                                                                                    |   |
| 8.13. Any outstanding deficiencies as reported by Port State Control (PSC).                 |                                                                                                    | 1 |
| 8.17 Date of last SIRE inspection                                                           | Oct 05, 2016                                                                                                    |   |
| 8.18 Date of last CDI inspection                                                            | Jan 28, 2016                                                                                                    |   |
| ate of last SIRE inspection                                                                 |                                                                                                    |   |
| vate of last SIRE inspection                                                                |                                                                                                    |   |
| se latest SIRE inspection listed in the Inspections module on Q88.com (if no, answer below) | ● Yes ◎ No ◎ N/A                                                                                                    |   |
| ate of last SIRE inspection                                                                 |                                                                                                    |   |
| ace of last SIRE inspection                                                                 |                                                                                                    |   |
| ompany conducting last SIRE inspection                                                      | 1                                                                                                    |   |
|                                                                                             |                                                                                                    |   |

If you select 'Yes' for the question highlighted above, then the latest SIRE/CDI/PSC inspection data is drawn from the inspection module.

If you select 'No', then you have the option to enter your answers manually in the text boxes shown above.

Click on  $\equiv$  and click on 'Save Answer To Another Vessel' to save your answer to other vsls.

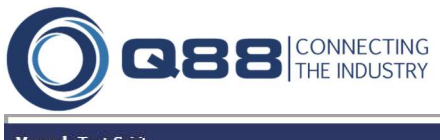

| Vessel: Test Spirit                                                                                                   | <b>x</b>                                                                                                    |
|----------------------------------------------------------------------------------------------------|----------------------------------------------------------------------------------------------------|
| Date of last SIRE inspection                                                                                          |                                                                                                    |
| Use latest SIRE inspection listed in the Inspections module on Q88.com (if no, answer<br>Date of last SIRE inspection | er below) • Yes No N/A List Questionnaires<br>Save Answer To Another Vessel • [Select: All Fleets • (Select: All / None)<br>• Test Barge<br>• Test Bounty<br>• Test Chase |

If you wish to include an additional note/comment in the question, hover your mouse to the question and you will see a 'blue bubble' shown as below. Click on it and there will be a comment box drop down to include comment so that it will appear in questionnaire accordingly.

| essel: Test Spirit                                                                           |                  |   |                                         |
|----------------------------------------------------------------------------------------------|------------------|---|-----------------------------------------|
| Date of last SIRE inspection                                                                 |                  |   | Ξ                                       |
| Use latest SIRE inspection listed in the Inspections module on Q88.com (if no, answer below) | ● Yes ◎ No ◎ N/A | 2 | Filter by Fleet:<br>All Fleets <b>T</b> |
|                                                                                              |                  |   | (Select: All / None)                    |

### 7.2 Populating Questionnaires with Inspection Information

When creating questionnaires, the system will automatically populate the questions which ask for the vessels acceptability by the oil majors. Only inspection records that have a status of 'Acceptable' and the Type field has not been set to 'P&C' will be used to populate the answer in the questionnaire.

If the questionnaire asks for the inspections that were performed on the vessel then it will populate the answer to the questionnaire with all the records that have a port and date set where the Type field has not been set to 'P&C'.

| Te                                                       | st Spirit           |             | All Questions 🔻           |  |
|----------------------------------------------------------|---------------------|-------------|---------------------------|--|
| Que                                                      | tionnaire: Q88      |             | Contact Details           |  |
| INTERTANKO CHARTERING QUESTIONNAIRE 88 - OIL (Version 5) |                     |             | Officer Matrix Compliance |  |
| 1.                                                       | GENERAL INFORMATION |             | Questionnaire History     |  |
| 1.1                                                      | Date                | Aug 30 2018 | Vetting Details           |  |

mo Bounty Vettings Inspected By Activity Status P&C Inspected Reminder Next Due Edit Туре BP Apr-02-2015 -20d Inspection Due SIRE Apr 02, 2015 BOREALIS SIRE Jan-30-2015 Inspection Scheduled ADNOC Sep-19-2014 Screening Acceptable KOCH Screening Requested May-16-2014 SUNOCO Inspection Acceptable SIRE Apr-19-2014 Mar 01, 2019 3y 10m 7d Mar-04-2013 DOW Inspection Pending CDI Feb 02, 2011 -4y 2m 20d CDI Screening Unacceptable SIRE Dec-20-2010 Jan 01, 2020 4y 8m 10d PORT STATE Acceptable CDI Jan 01, 2016 Inspection 8m 10d CHICL TRADE - --- 17 0011 0-- 01 0010 ...... - ---------

You will be able to click on the check-box from P&C to hide any inspection records from the page.

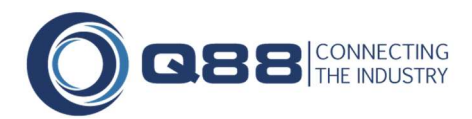

## 8. Notifications

### 8.1 Overview

There are several types of notifications that are generated by the system when records are changed in the inspection module.

### 8.2 Notification Types

| Event                | Description                                                                                                    | When Notification Is Sent |
|----------------------|----------------------------------------------------------------------------------------------------|---------------------------|
| New Record           | When an inspection event or planning event is added.                                                                                              | Immediate                 |
| Status Change        | When the status of an inspection event or planning event is changed.                                                                              | Immediate                 |
| Deleted Record       | When an inspection record or planning record is deleted.                                                                                          | Immediate                 |
| Inspection Due       | If the status of the inspection event is<br>set to 'Acceptable' and the due date<br>(when specified) has passed.                                  | Daily at 12:01 GMT        |
| Planning<br>Reminder | If you set the reminder date in the<br>planning section for an inspection then<br>you will receive an email when the<br>reminder date has passed. | User set's schedule.      |
| Weekly Email         | A weekly email is sent to notify you of<br>all the due inspections within the next<br>60 days.                                                    | User set's schedule.      |

### 8.3 Subscribing to Notifications

You can subscribe to the email notifications from "Scheduled Reports".

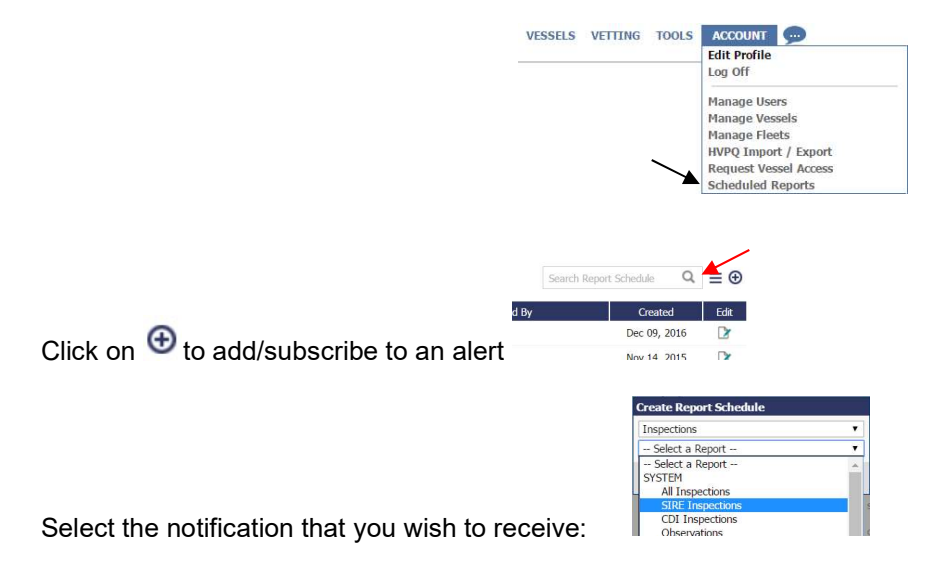

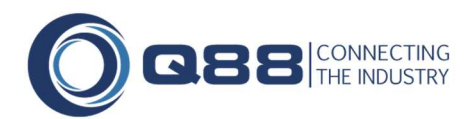

| -                             | Inspections                 |      |
|-------------------------------|-----------------------------|------|
| Report:                       | All Inspections             |      |
|                               | add email                   |      |
|                               | Colort Floot                |      |
| Fleet:                        | select rieet                |      |
| Fleet:<br>Frequency:          | Select Frequency *          |      |
| Fleet:<br>Frequency:<br>When: | Select Frequency *<br>HH:mm | June |

Enter email address, Select Fleet, Frequency and click save

## 9. Company Logo

### 9.1 Adding Company Logo to Observations report

You can now include your company logo on the Inspection Observation Report

1. To add your logo, go to the 'Account/Edit Profile' menu.

| ACCOUNT          | 9           |
|------------------|-------------|
| Edit Profile     |             |
| Log Off          | -           |
| Admin User       | s           |
| Manage Use       | ers         |
| Manage Ves       | ssels       |
| Manage Fle       | ets         |
| <b>HVPQ</b> Impo | rt / Export |
| Request Ve       | ssel Access |
| Scheduled I      | Reports     |

- 2. Click the 'Upload Company Logo' button (Note: \* File size to a limit is 1MB. JPG, JPEG, PNG, GIF, BMP are accepted)
- 3. Click the 'View Report' option under the Actions menu of the Obsevations Tab to view the report. (Refer to section 2.4 for more details.

## **10. Frequently Asked Questions (FAQ)**

| Question: | The 'Select Vessel' drop-down box is no longer available, how can I view just the vetting for a single vessel?                                                                                                    |
|-----------|----------------------------------------------------------------------------------------------------|
| Answer:   | Use the 'Filter' option on the 'Vessel Name' column to select the vessel you wish to view the records for                                                                                                    |
| Question: | Where did the 'Status basis' textbox go?                                                                                                    |
| Answer:   | The 'Status basis' textbox has been incorporated into the 'Event' drop-down. If you wish to enter additional information regarding the vetting event, then this can be done in the Basis textbox.                                                                                                    |
| Question: | I really messed up the sorting a filtering of one of the views, is there a way to reset it back to its original settings?                                                                                                    |
| Answer:   | Yes, click the 'Actions' button and select 'Reset View'                                                                                                    |
| Question: | Where did the link to the inspections map go?                                                                                                    |
| Answer:   | All the links which used to be displayed in the header section have been moved to the 'Actions' button.                                                                                                    |
| Question: | Where is the expiration date field?                                                                                                    |
| Answer:   | We have replaced the expiration date with a Due Date. Most oil companies no longer give a blanket approval for a specific period. For this reason, we have replaced 'Expires' with 'Due' so you can set a reminder when you need to have the vessel re-inspected with the selected inspection company. |

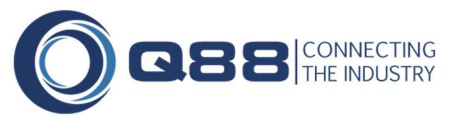

| Question: | The Questionnaire 88 is showing the wrong 'Last SIRE' inspection information for one of my vessels, how |
|-----------|----------------------------------------------------------------------------------------------------|
|           | can I fix this?                                                                                         |

Answer: When you edit the Questionnaire 88 you will need to select 'Yes' for the question highlighted below. This will ensure that the last SIRE inspection data is drawn from the inspection module. If you select 'No' then you have the option to enter your answers manually in the text boxes below.

|     | Vessel: Corniche                                                                          |                  | ⊠           |
|-----|-------------------------------------------------------------------------------------------|------------------|-------------|
|     | Date/place of last SIRE inspection                                                        |                  | =           |
| st  | Use latest SIRE inspection listed in the vetting section of Q88.com (if no, answer below) | ● Yes ○ No ○ N/A |             |
| res | Date of last SIRE inspection                                                              |                  | -           |
|     | Place of last SIRE inspection                                                             |                  |             |
|     | Company conducting last SIRE inspection                                                   |                  |             |
| st  | Note: Answers are now being pulled from the vetting section.                              |                  |             |
| es  |                                                                                           |                  |             |
| st  |                                                                                           |                  |             |
|     |                                                                                           |                  | Cancel Save |

| Question: | How do I stop another company from getting the inspection email notifications?                                                                                       |
|-----------|----------------------------------------------------------------------------------------------------|
| Answer:   | If you have granted another company access to your vessel and they have the rights to access the inspection module for your vessel then they are entitled to request |
| Question: | How do I stop another company from accessing my Inspection Observations?                                                                                             |
| Answer:   | Access to Vetting Analytics can be controlled by setting the Inspection Observations role to the appropriate level                                                   |

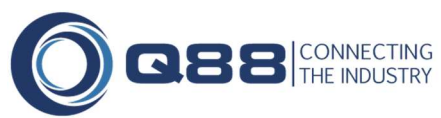

## **11. Inspection Status Definitions**

| Acceptable:    | Ship has passed the most recent inspection/screening and to the best of our knowledge is considered acceptable.                                                                                      |
|----------------|----------------------------------------------------------------------------------------------------|
| Declined:      | Indicated that the vessel has been presented to the inspection company and the request for inspection was made but the vetting group declined to inspect.                                            |
| Due            | The standard period normally allowed between inspections has been exceeded and the ship may be considered unacceptable unless an extension or further information is available for screening/review. |
| Inspected:     | The ship has been physically inspected by the inspection company or being reviewed basis SIRE/CDI and we are awaiting the results of the inspection/review.                                          |
| Not Inspected: | Indicated that the vessel has either not been presented to the inspection company for review thus never inspected or a request for inspection was made but the vetting group declined to inspect.    |
| Pending:       | The ship has been physically inspected by the inspection company or being reviewed basis SIRE/CDI and we are awaiting the results of the inspection/review.                                          |
| Petitioned     | The head-owners have been requested to apply for an inspection of the vessel at the first port of call, as appropriate.                                                                              |
| Scheduled:     | Indicates that the inspection company has confirmed an inspection will be done at the upcoming specified port of call.                                                                               |
| Unacceptable:  | The ship was inspected / screened by the inspection company and failed the inspection or the ship is not acceptable due age, hull type, or other requirement which vessel cannot satisfy.            |

## **12. Terms & Definitions**

| CDI:               | Chemical distribute Institute: A chemical industry ship inspection process and database. Managed through joint representation by charterers and ship managers.                                                                           |
|--------------------|----------------------------------------------------------------------------------------------------|
| Audit:             | Any type of inspection that is not related to an inspection company inspecting the vessel for vetting purposes (for example: ISM audit)                                                                                                  |
| Due:               | The standard period normally allowed between inspections has been exceeded and the ship may be considered unacceptable unless an extension or further information is available for screening/review.                                     |
| Filtering          | To select data. Filters use patterns (masks) against which all data are compared and only matching data are "passed through," hence the concept of a filter.                                                                             |
| Inspection         | A physically inspection by the company vetting the vessel.                                                                                                    |
| P&C                | Private and Confidential                                                                                                    |
| Planned Inspection | As inspection that has been planned for the future.                                                                                                    |
| PSC                | Port State Control                                                                                                    |
| Screening:         | The review of a previous SIRE or CDI report by the inspection company. Additional sources of information are usually used to                                                                                                    |
| SIRE:              | Ship Inspection Report Exchange: The OCIMF managed database system that will hold the Inspection Reports carried out by participating members. The aim is to reduce the duplication of the number of inspections carried out on vessels. |
| Sorting:           | Sorting is any process of arranging items in some sequence and/or in different sets, and accordingly, it has two common, yet distinct meanings: # ordering: arranging items of the same kind, class, nature.                             |
| Inspection Grid:   | The main inspection page which lists all the vetting inspections for your fleet.                                                                                                    |
| Views:             | The predefined list of options for viewing the records. Each View contains its own set of columns, filtered data and default sort order.                                                                                                 |